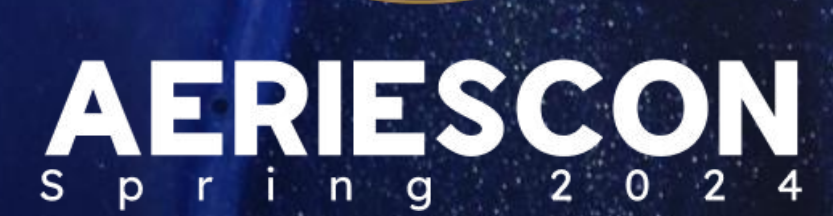

Flaviola Cisneros, Presenter Aeries Support Analyst

# 660-2 Managing English Language Data For Students

Information shared throughout this presentation is the property of Aeries Software. Information or images may not be reproduced, duplicated, or shared without the prior written consent of Aeries Software.

### Data are just summaries of thousands of stories-

### tell a few of those stories to help make the data

meaningful.

### -Chip and Dan Heath

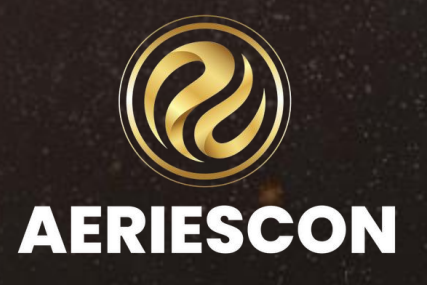

# Expected Outcomes

| 01 | Identifying all Aeries tables that house<br>student language data required in CALPADS | 05 | Chai<br>ELP/ |
|----|---------------------------------------------------------------------------------------|----|--------------|
| 02 | Identifying fields that are populated in<br>Aeries by TOMS and CALPADS                | 06 | Acce         |
| 03 | Importing data from TOMS or CALPADS to populate specific fields                       | 07 |              |
| 04 | Managing the ELD Roadmap between Aeries and CALPADS for proper EL identification      | 08 |              |

anging the required student data to match PAC results

cessing PDF copies of student test scores

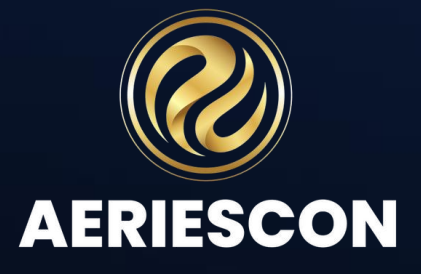

# What are the benefits of correct EL data? Best personalized services to students Improve communication among stakeholders Accurate coding is necessary for online testing

- Fewer CALPADS fatal errors
- District and school state accountability
- Funding, funding, funding!!!

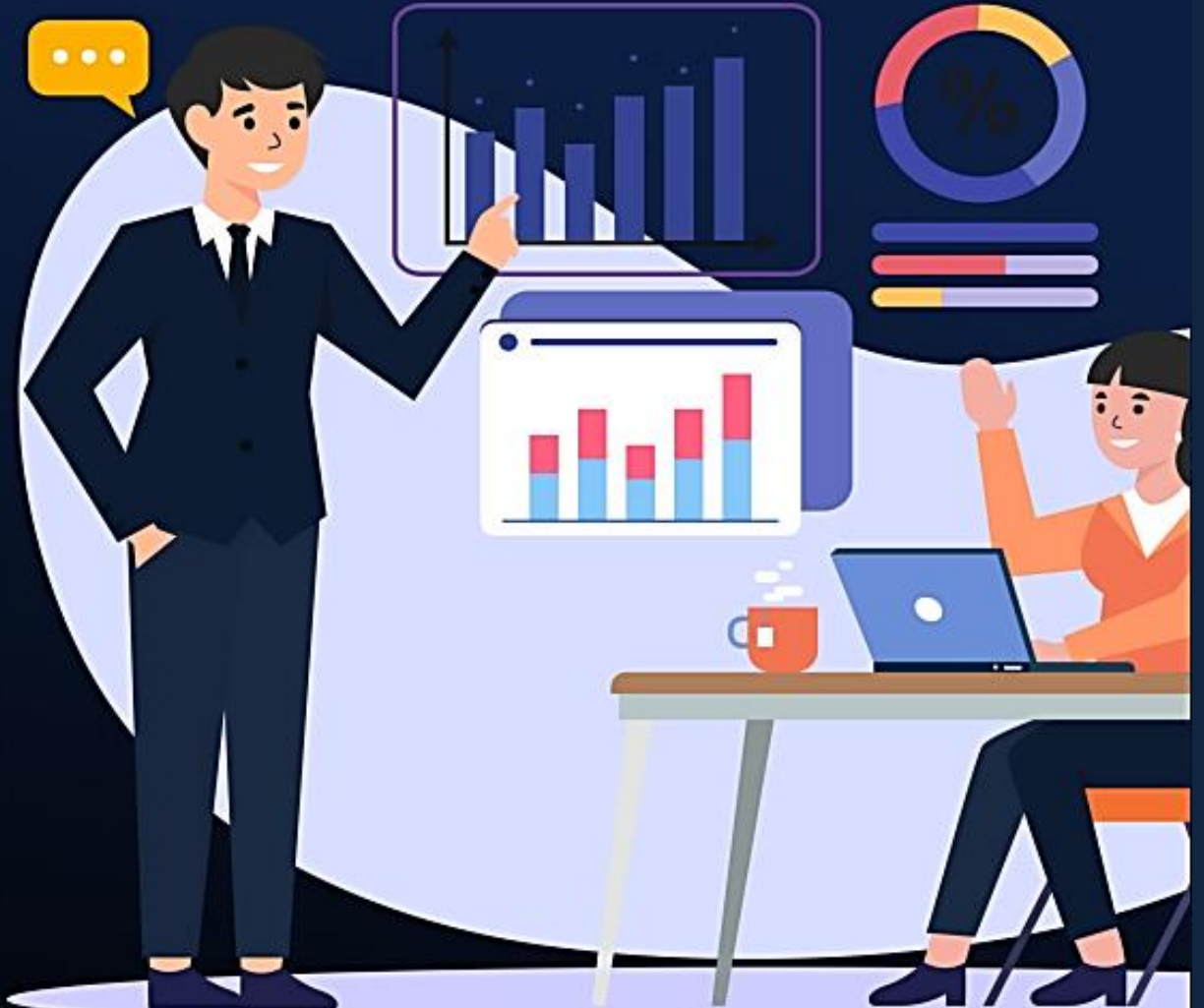

Aeries strives to stay abreast of changes with State Reporting business rules as they are shared with SIS Vendors and our customers by FCMAT/CSIS, CALPADS and/or other State Reporting agencies.

Aeries would like to emphasize it is the LEA's responsibility to stay up-to-date with State Reporting updates and Aeries Software revision updates to ensure accordance with reporting elements, and access to any new fields or changes in Aeries due to State Reporting requirement changes.

LEAs should not solely rely on the contents of Aeries CALPADS presentations, as the rules and regulations on the following topics have the potential to change at any time.

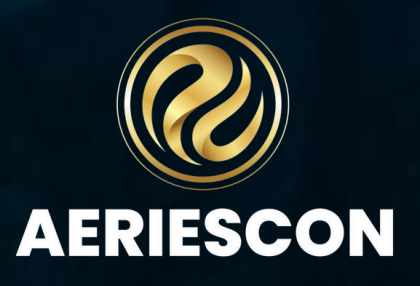

# lf it's Green -Don't Guess

CAlifornia Longitudinal Pupil Assessment Data System

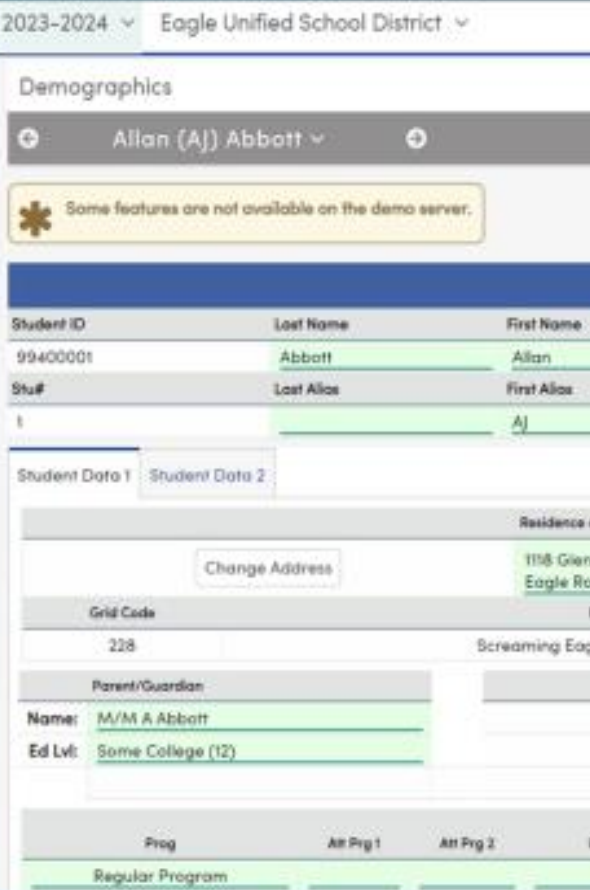

Information shared throughout this presentation is the property of Aeries Software. Information or images may not be reproduced, duplicated, or shared without the prior written consent of Aeries Software.

|                        |                       |               |               |                    | 20                  | 🖉 🌐 odm            |
|------------------------|-----------------------|---------------|---------------|--------------------|---------------------|--------------------|
|                        |                       |               |               | 🏓 No Photo/Medi    | a F                 | Reporting Fields 🗾 |
|                        |                       |               | General       | Conjuct Auguliero  | Account Setting     | 26                 |
|                        |                       |               |               | /                  | Change Passwo       | ant                |
|                        | Screaming Eagle High  | School        |               |                    | Enable Dark M       | ode (Betu)         |
| Middle                 | Name                  | Suffix        | Gender        | Grd                | Log Out             |                    |
| James                  | 1                     |               | Male          | 12                 | 17                  | 11/11/2005         |
| Middle                 | Alice                 |               | Birth         |                    | Stohus              |                    |
|                        |                       |               | Hospital Ci   | enticane (2)       |                     | Active             |
| d Mailing Address 🚬    |                       |               |               | Reside             | ence Address Stotus |                    |
| ew Lone<br>k, CA 99999 |                       |               | Addre         | ss Not Found.      |                     |                    |
| nlichi                 |                       | iveDiat       | ResDist       | IniDiat Exp Dr     |                     | Nome Addr Ver      |
| High School (994)      |                       |               |               |                    |                     | 8/28/2022          |
|                        | Telephone             | Extra         |               | Stud               | ent Contract Info   |                    |
| Pr                     | mary: (777) 555-9448  |               | 19            | Student's Email:   | student@oeries.co   | in .               |
| Father Work - Ad       | am A: (777) 555-7537  |               |               | Student's Mobile:  |                     |                    |
| Stepmother Mbl         | - Sar: (777) 569-1498 |               |               | Notification Pref: |                     |                    |
|                        |                       |               |               |                    | 9th Grode           |                    |
| School Age 3 & Up      | US School K-12        | Diat Enter Dr | Schl Enter Dr | Schi Leove Dt      | Entry Year          | Cahort             |

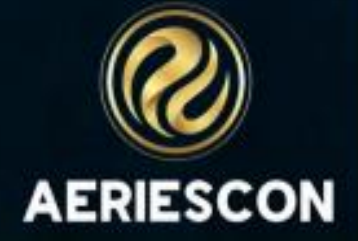

**Aeries Tables** that house student language data required for CALPADS

| Aeries Field<br>Name              | Aeries<br>Table.Field | CALPADS<br>FldNum | CALPADS Name                                                                                            | Comment                                                                                                    |
|-----------------------------------|-----------------------|-------------------|----------------------------------------------------------------------------------------------------|----------------------------------------------------------------------------------------------------|
| IFEP Date                         | LAC.IFD               | 12.14             | English Language<br>Acquisition Status Start<br>Date                                                    | This field must be populated for every<br>student who has a Language Fluency<br>code of "I-FEP".                                                                                                    |
| Start Date                        | LAC.SD                | 12.14             | English Language<br>Acquisition Status Start<br>Date                                                    | This field must be populated for every<br>student who has a Language Fluency<br>code of "English Learner".<br>Do not remove date after student has<br>been Redesignated. Populate LAC.RD1<br>and keep LAC.SD. |
| Redesignation<br>Date             | LAC.RD1               | 12.14             | English Language<br>Acquisition Status Start<br>Date                                                    | This field must be populated for every<br>student who has a Language Fluency<br>code of "R-FEP".                                                                                                    |
| English<br>Language<br>Proficient | LAC.ELP               | 02.43             | Student Proficient or<br>Advanced for ELA Code                                                          | This code has been suspended by<br>CALPADS                                                                                                    |
| US School Entry                   | LAC.USS               | 02.36             | Student Initial US<br>School Enrollment Date.<br>Date CANNOT be prior<br>to Kindergarten start<br>date. | Students born outside the US must have<br>this field populated. Also students with<br>ELA Status of EL must have it<br>populated.                                                                             |
| ELAS Code                         | LAC.EAC               |                   |                                                                                                    | CALPADS ELAS information. Populated<br>from the Aeries SELA import or the<br>SSID Import process. Informational only.                                                                                         |
| ELAS Date                         | LAC.EAD               |                   |                                                                                                    | CALPADS ELAS information. Populated<br>from the Aeries SELA import or the<br>SSID Import process. Informational only.                                                                                         |
| ADEL Date                         | LAC.AES               | 12.14             | English Language<br>Acquisition Status Start<br>Date                                                    | Adult English Learner Start Date<br>(LAC.AES) must be populated for Adult<br>EL students (aged 22 or older),<br>See: CALPADS SELA Import                                                                      |

https://support.aeries.com/support/solut language-assessment

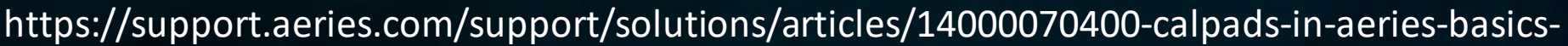

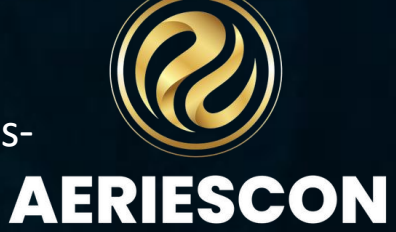

### Aeries Tables that house student language data required for CALPADS

AERIESCON

|                                                                                                    |                                                                         | a in                                                                         |                                     |                                                                                      |                                                                     |                                                         | A                       |                                        | IF I                                                                                          | T'S GRE                                                     |                                                                                      | I'T GU                                | ESS                                    |                                                           |                                                   |                     |                                   |                                 |                                                                                                    |            |
|----------------------------------------------------------------------------------------------------|-------------------------------------------------------------------------|------------------------------------------------------------------------------|-------------------------------------|--------------------------------------------------------------------------------------|---------------------------------------------------------------------|---------------------------------------------------------|-------------------------|----------------------------------------|-----------------------------------------------------------------------------------------------|-------------------------------------------------------------|--------------------------------------------------------------------------------------|---------------------------------------|----------------------------------------|-----------------------------------------------------------|---------------------------------------------------|---------------------|-----------------------------------|---------------------------------|----------------------------------------------------------------------------------------------------|------------|
| Aeries <                                                                                                    | 2023-2024 ~                                                             | Flex Sc                                                                      | baring Eagle                        | e High Scho                                                                          | ol ~                                                                |                                                         |                         |                                        |                                                                                               |                                                             |                                                                                      |                                       |                                        |                                                           |                                                   |                     |                                   | ₿ \$                            | 2 🗉                                                                                                    | admir      |
| earch students Q                                                                                                    | Language                                                                | Assessme                                                                     | ent                                 |                                                                                      |                                                                     |                                                         |                         |                                        |                                                                                               |                                                             |                                                                                      |                                       |                                        |                                                           |                                                   |                     |                                   |                                 |                                                                                                    | 5 🔒 -      |
| 🖹 🏠                                                                                                    | <b>G</b> A                                                              | lex (AJ) /                                                                   | Abbott ~                            | Ð                                                                                    |                                                                     |                                                         |                         |                                        |                                                                                               |                                                             |                                                                                      |                                       | Gen                                    | eral Con                                                  | tact Ada                                          | it'l Info           | Flags ઠ                           | Program                         | ms <b>7</b> l                                                                                                    | Jser Codes |
| s Reports Favorites<br>ter Pages                                                                                                    | Correspondence                                                          | Language: 0                                                                  | 0   English                         | ×                                                                                    | Reporting                                                           | Language:                                               | 01   Spanish            | 1                                      | ▼ L                                                                                           | anguage Flu                                                 | ency: R   Rede                                                                       | ignated                               | Ŧ                                      | US Scho                                                   | ol < 3 Years:                                     | •                   |                                   |                                 |                                                                                                    |            |
| grams ^                                                                                                    | General                                                                 | State Test                                                                   | Test History                        | Other                                                                                | Waiver                                                              | rs Dual                                                 | Language                | Immersion                              |                                                                                               |                                                             |                                                                                      |                                       |                                        |                                                           |                                                   |                     |                                   |                                 |                                                                                                    |            |
| 4 Plans                                                                                                    |                                                                         |                                                                              | 1                                   | 1                                                                                    | 0                                                                   | verall                                                  | c                       | DraiLng                                | Wr                                                                                            | ittenLng                                                    | List                                                                                 | m                                     | S                                      | peak                                                      | R                                                 | ead                 | v                                 | Write                           | L                                                                                                    | anauaae    |
| areer Pathways                                                                                                    | Tests                                                                   | D                                                                            | ate                                 | Name                                                                                 | Level                                                               | Score                                                   | Level                   | Score                                  | Level                                                                                         | Score                                                       | Level                                                                                | Score                                 | Level                                  | Score                                                     | Level                                             | Score               | Level                             | Score                           | De                                                                                                    | signation  |
| eer Pathways Mass<br>Events                                                                                                    | English                                                                 | : 3/12                                                                       | /2024                               | ELPAC                                                                                | 4                                                                   | 1595                                                    | 3                       | 1514                                   | 4                                                                                             | 1675                                                        | 3                                                                                    | 0                                     | 2                                      | 0                                                         | 3                                                 | 0                   | 2                                 | 0                               |                                                                                                    | -          |
| r Details (BETA)                                                                                                    | Spanish                                                                 | :                                                                            |                                     | -                                                                                    | 0                                                                   | 0                                                       | 0                       | 0                                      | 0                                                                                             | 0                                                           | 0                                                                                    | 0                                     | 0                                      | 0                                                         | 0                                                 | 0                   | 0                                 | 0                               |                                                                                                    | -          |
| and Reduced                                                                                                    | Other                                                                   | 1                                                                            |                                     | -                                                                                    | 0                                                                   | 0                                                       | 0                       | 0                                      | 0                                                                                             | 0                                                           | 0                                                                                    | 0                                     | 0                                      | 0                                                         | 0                                                 | 0                   | 0                                 | 0                               |                                                                                                    | -          |
| E                                                                                                    |                                                                         |                                                                              |                                     | Home La                                                                              | nguage Sur                                                          | vey                                                     |                         |                                        |                                                                                               |                                                             |                                                                                      | nitial ELPA                           | C Result                               |                                                           |                                                   |                     | ELPAC Ele                         | ctronic Te                      | st Results                                                                                                    |            |
|                                                                                                    |                                                                         |                                                                              |                                     |                                                                                      |                                                                     |                                                         |                         |                                        |                                                                                               |                                                             |                                                                                      |                                       |                                        |                                                           |                                                   |                     |                                   |                                 |                                                                                                    |            |
| ependent Study<br>eements<br>ependent Study                                                                                                    | First<br>01- Span                                                       | ish OC                                                                       | at Home<br>)- English               | Primary<br>01- Spanish                                                               | by /<br>01- S                                                       | Adults<br>panish                                        | Survey C                | ompleted Date                          | Source                                                                                        |                                                             | Initial Date                                                                         |                                       | Initial                                | Fluency                                                   |                                                   |                     |                                   |                                 | T                                                                                                    |            |
| pendent Study<br>ements<br>pendent Study<br>agement<br>uage Assessment                                                                                                    | First<br>01- Span                                                       | ish OC                                                                       | at Home<br>)- English               | Primary<br>01- Spanish                                                               | bу А<br>01- S                                                       | Adults<br>panish                                        | Survey C                | ompleted Date                          | Source                                                                                        | ortant Date                                                 | Initial Date                                                                         |                                       | Initial                                | Fluency                                                   |                                                   |                     |                                   |                                 | •                                                                                                    |            |
| pendent Study<br>ements<br>pendent Study<br>agement<br>guage Assessment<br>cial Education                                                                                                    | First<br>01- Span<br>US E                                               | ish OC                                                                       | at Home<br>)- English               | Primary<br>01- Spanish<br>US Schoo                                                   | by A<br>01-S<br>IAge 3 & Up                                         | Adults<br>panish                                        | Survey C                | ompleted Date                          | Source<br>Imp                                                                                 | ortant Date                                                 | Initial Date                                                                         | hool                                  | Initial                                | Fluency                                                   | istrict Entry                                     |                     |                                   | Sci                             | ▼<br>hool Entry                                                                                                    |            |
| endent Study<br>ements<br>oendent Study<br>agement<br>uage Assessment<br>al Education<br>al Programs                                                                                                    | First<br>01- Span<br>US I<br>1/1/                                       | ish OC<br>Entry<br>2013                                                      | at Home<br>)- English               | Primary<br>01- Spanish<br>US Schoo                                                   | by A<br>01-S<br>IAge 3 & Up                                         | Adults<br>panish                                        | Survey C                | ompleted Date<br>US Se<br>1/           | Source<br>Imp<br>chool K-12<br>1/2013                                                         | oortant Date                                                | Initial Date                                                                         | hool<br>2013                          | Initial                                | Fluency<br>D                                              | istrict Entry<br>9/05/2017                        |                     |                                   | Sci<br>09/                      | ▼<br>hool Entry<br>/05/2020                                                                                                    |            |
| pendent Study<br>ements<br>pendent Study<br>agement<br>guage Assessment<br>tial Education<br>tial Programs<br>ds Requests                                                                                                    | First<br>01- Span<br>US I<br>1/1/                                       | ish OC<br>Entry<br>2013                                                      | at Home<br>D- English               | Primary<br>01- Spanish<br>US Schoo                                                   | by A<br>01-S<br>IAge 3 & Up                                         | Adults<br>panish                                        | Survey C                | ompleted Date<br>US So<br>1/           | Source<br>Imp<br>chool K-12<br>1/2013<br>English I                                            | eortant Date                                                | Initial Date                                                                         | hool<br>2013                          | Initial                                | Fluency<br>D                                              | istrict Entry<br>9/05/2017                        |                     |                                   | Sci<br>09/                      | hool Entry<br>/05/2020                                                                                                    |            |
| endent Study<br>ements<br>bendent Study<br>agement<br>uage Assessment<br>ial Education<br>ial Programs<br>ds Requests ~                                                                                                    | First<br>01- Span<br>US E<br>1/1/                                       | ish OC<br>Entry<br>2013<br>e EL                                              | at Home<br>D- English               | Primary<br>01- Spanish<br>US Schoo<br>Yrs in Prgm                                    | by A<br>01-S<br>N Age 3 & Up<br>YPC                                 | Adults<br>panish<br>alc Date                            | Survey C                | ompleted Date<br>US Sc<br>1/<br>m Cu   | Source<br>Imp<br>chool K-12<br>1/2013<br>English I<br>urr Lang Des                            | oortant Date                                                | Initial Date<br>os<br>CA Sa<br>1/1/2<br>gram<br>g of Inst                            | hool<br>2013<br>Eng Clas              | Initial<br>s Elig                      | Fluency<br>D                                              | istrict Entry<br>9/05/2017                        |                     | Srvcs Rcvd                        | Sci<br>09/                      | ▼<br>hool Entry<br>/05/2020                                                                                                    |            |
| endent Study<br>ements<br>lendent Study<br>igement<br>lage Assessment<br>al Education<br>al Programs<br>s Requests ~<br>V                                                                                                    | First<br>01- Span<br>US I<br>1/1/<br>EL Start Dat<br>9/5/2017           | ish OO<br>Entry<br>2013<br>e EL                                              | at Home<br>)- English               | Primary<br>01- Spanish<br>US Schoo<br>Yrs in Prgm<br>6                               | by A<br>01- S<br>I Age 3 & Up<br>YPC<br>9/14                        | Adults<br>panish<br>alc Date<br>4/2023                  | Survey C                | ompleted Date<br>US Sc<br>1/<br>m Cu   | Source<br>Imp<br>chool K-12<br>1/2013<br>English I<br>irr Lang Des<br>-                       | oortant Date                                                | Initial Date                                                                         | hool<br>2013<br>Eng Clas              | Initial<br>s Elig                      | Fluency<br>D                                              | istrict Entry<br>9/05/2017<br>330- 8              | English Lar         | Srvcs Rovd                        | Sci<br>09/<br>velopment         | hool Entry<br>/05/2020 t (ELD)                                                                                                    |            |
| bendent Study<br>ements<br>bendent Study<br>agement<br>uage Assessment<br>ial Education<br>ial Programs<br>ds Requests ~<br>itudent Search                                                                                                    | First<br>01- Span<br>US E<br>1/1/<br>EL Start Dat<br>9/5/2017           | ish OC<br>Entry<br>2013<br>e EL                                              | at Home<br>)- English<br>. End Date | Primary<br>01- Spanish<br>US Schoo<br>Yrs in Prgm<br>6                               | by A<br>O1- S<br>I Age 3 & Up<br>YPC<br>9/14                        | Adults<br>panish<br>alc Date<br>4/2023                  | Survey C                | US So<br>US So<br>1/<br>Im Cu          | Source<br>Imp<br>chool K-12<br>1/2013<br>English I<br>mr Lang Des<br>-<br>Reclassifi          | oortant Date                                                | Initial Date<br>S<br>CA S<br>1/1/3<br>gram<br>g of Inst<br>-<br>mation               | hool<br>2013<br>Eng Clas              | Initial<br>s Elig                      | Fluency<br>D<br>OS                                        | istrict Entry<br>9/05/2017<br>330- 8              | English Lar         | Srvcs Rovd                        | Sci<br>09/<br>velopment         | +hool Entry<br>/05/2020                                                                                                    |            |
| pendent Study<br>ements<br>pendent Study<br>agement<br>uage Assessment<br>ial Education<br>ial Programs<br>ds Requests ~<br>Student Search<br>ts<br>but Wellness Check                                                                            | First<br>01- Span<br>US E<br>1/1/<br>EL Start Dat<br>9/5/2017           | ish OC<br>Entry<br>2013<br>• EL                                              | at Home<br>D- English               | Primary<br>01- Spanish<br>US School<br>Yrs in Prgm<br>6                              | by A<br>01- S<br>I Age 3 & Up<br>YPC<br>9/14                        | Adults<br>panish<br>alc Date<br>4/2023                  | Survey C                | ompleted Date<br>US So<br>1/<br>m Cu   | Source<br>Imp<br>chool K-12<br>1/2013<br>English I<br>arr Lang Des<br>-<br>Reclassifi         | oortant Date                                                | Initial Date Initial Date CA Se 1/1/3 gram g of Inst - mation                        | hool<br>2013<br>Eng Clas              | Initial<br>s Elig<br>Follow-Up         | Fluency<br>D<br>O<br>S                                    | istrict Entry<br>9/05/2017<br>330- 1              | English Lar         | Srvcs Rovd                        | Sci<br>09/<br>velopment         | ▼<br>hool Entry<br>/05/2020                                                                                                    |            |
| endent Study<br>ements<br>bendent Study<br>agement<br>uage Assessment<br>ial Education<br>ial Programs<br>ds Requests ~<br>Student Search<br>s<br>t Wellness Check<br>stom Form                                                                   | First<br>01- Span<br>US E<br>1/1/<br>EL Start Dat<br>9/5/2017           | ish OC<br>Entry<br>2013<br>e EL<br>easonable Flue                            | at Home<br>D- English<br>End Date   | Primary<br>01- Spanish<br>US Schoo<br>Yrs in Prgm<br>6                               | by A<br>01- S<br>I Age 3 & Up<br>YPC<br>9/14                        | Adults<br>panish<br>alc Date<br>4/2023                  | Survey C                | us so<br>1/<br>m Cu<br>30 Day          | Source<br>Imp<br>chool K-12<br>1/2013<br>English I<br>arr Lang Des<br>-<br>Reclassifi<br>Code | oortant Date<br>Learner Pro<br>Lang<br>cation Inform        | Initial Date                                                                         | hool<br>2013<br>Eng Clas<br>–         | Initial<br>s Elig<br>Follow-Up<br>Yr ( | Fluency<br>D<br>05                                        | istrict Entry<br>9/05/2017<br>330- 8<br>s<br>2 Yr | English Lar         | Srvcs Rovd<br>guage Der<br>3 Yr   | Sci<br>09/<br>velopment         | hool Entry<br>/05/2020 t (ELD) 4 Yr                                                                                                    | Code       |
| endent Study<br>ments<br>endent Study<br>gement<br>age Assessment<br>al Education<br>al Programs<br>s Requests ~<br>v<br>udent Search<br>s<br>t Wellness Check<br>tom Form                                                                        | First<br>01- Span<br>US E<br>1/1/<br>EL Start Dat<br>9/5/2017           | ish OC<br>Entry<br>2013<br>e EL<br>easonable Flue                            | at Home<br>D- English<br>End Date   | Primary<br>01- Spanish<br>US School<br>Yrs in Prgm<br>6<br>R<br>9                    | by A<br>01- S<br>I Age 3 & Up<br>YPC<br>9/14<br>FEP Date<br>/9/2021 | Adults<br>panish<br>alc Date<br>4/2023                  | Survey C                | US Se<br>1/<br>m Cu<br>30 Day          | Source<br>Imp<br>chool K-12<br>1/2013<br>English I<br>arr Lang Des<br>-<br>Reclassifi<br>Code | e<br>Learner Pro<br>Lang<br>cation Inform                   | Initial Date                                                                         | hool<br>2013<br>Eng Clas<br>-         | Initial<br>s Elig<br>Follow-Up<br>Yr ( | Fluency<br>D<br>09                                        | istrict Entry<br>9/05/2017<br>330- 1<br>s<br>2 Yr | English Lar<br>Code | Srvcs Rovd<br>Iguage Der<br>3 Yr  | Sci<br>09/<br>velopment<br>Code | ▼<br>hool Entry<br>/05/2020<br>t (ELD)                                                                                                    | Code       |
| endent Study<br>ements<br>bendent Study<br>agement<br>uage Assessment<br>al Education<br>al Programs<br>ds Requests ~<br>tudent Search<br>s<br>t Wellness Check<br>stom Form<br>Transfer (BETA) ~                                                 | First<br>01- Span<br>US E<br>1/1/<br>EL Start Dat<br>9/5/2017           | ish 00<br>Entry<br>2013<br>e EL<br>easonable Flue                            | at Home<br>)- English<br>End Date   | Primary<br>01- Spanish<br>US Schoo<br>Yrs in Prgm<br>6<br>R<br>9                     | by A<br>01- S<br>A Age 3 & Up<br>YPC<br>9/14<br>FEP Date<br>/9/2021 | Adults<br>panish<br>alc Date<br>4/2023                  | Survey C<br>Progra<br>- | us se<br>1/<br>m Cu<br>30 Day          | Source<br>Imp<br>chool K-12<br>1/2013<br>English I<br>rr Long Des<br>-<br>Reclassifi<br>Code  | e<br>Learner Pro<br>Lan<br>cation Inform<br>180 Da          | Initial Date                                                                         | hool<br>2013<br>Eng Clas<br>-         | Initial<br>s Elig<br>Follow-Up<br>Yr ( | Fluency<br>D<br>09                                        | istrict Entry<br>9/05/2017<br>330- 1<br>s<br>2 Yr | English Lar<br>Code | Srvcs Rovd<br>Inguage Der<br>3 Yr | Sci<br>09/<br>velopment<br>Code | The of Entry (05/2020) The test of the test of test of tes | Code       |
| bendent Study<br>bendent Study<br>bendent Study<br>begement<br>uage Assessment<br>ial Education<br>ial Programs<br>ds Requests ~<br>itudent Search<br>is<br>twellness Check<br>stom Form<br>is Transfer (BETA) ~<br>ince Accounting ~             | First<br>01- Span<br>US I<br>1/1/<br>EL Start Dat<br>9/5/2017           | ish 00<br>Entry<br>2013<br>e EL<br>easonable Flue                            | at Home<br>)- English<br>End Date   | Primary<br>01- Spanish<br>US School<br>Yrs in Prgm<br>6<br>R<br>9                    | by A<br>01- S<br>A Age 3 & Up<br>YPC<br>9/14<br>FEP Date<br>/9/2021 | Adults<br>panish<br>alc Date<br>4/2023<br>Co<br>Country | Survey C                | US S(<br>1/<br>m Cu<br>30 Day          | Source<br>Imp<br>chool K-12<br>1/2013<br>English I<br>arr Lang Des<br>-<br>Reclassifi<br>Code | ortant Date<br>Learner Pro<br>Lan<br>cation Infor<br>180 Da | Initial Date Initial Date CA Se CA Se 1/1/3 gram g of Inst - mation ay Con ELAS Date | hool<br>2013<br>Eng Clas<br>=<br>de 1 | Initial<br>s Elig<br>Follow-Up<br>Yr ( | Fluency<br>D<br>O<br>S<br>Dates/Code<br>Code              | istrict Entry<br>9/05/2017<br>330- 1<br>s<br>2 Yr | English Lar<br>Code | Srvcs Rovd<br>aguage Der<br>3 Yr  | Sci<br>09/<br>velopment<br>Code | hool Entry /05/2020 r (ELD) r (ELD) ADEL                                                                                                    | Code       |
| pendent Study<br>ements<br>pendent Study<br>agement<br>guage Assessment<br>cial Education<br>cial Programs<br>ds Requests ~<br>Student Search<br>ts<br>nt Wellness Check<br>istom Form<br>s Transfer (BETA) ~<br>ince Accounting ~<br>Reporting ~ | First<br>01- Span<br>US E<br>1/1/<br>EL Start Dat<br>9/5/2017<br>R<br>R | ish 00<br>Entry<br>2013<br>e EL<br>easonable Flue<br>lirth City<br>ermosillo | at Home<br>D- English               | Primary<br>01- Spanish<br>US School<br>Yrs in Prgm<br>6<br>R<br>9<br>State<br>Sonora | by A<br>01- S<br>1 Age 3 & Up<br>YPC<br>9/14<br>FEP Date<br>/9/2021 | Adults panish alc Date 4/2023 Co Country Mexico         | Survey C                | US So<br>US So<br>1/<br>m Cu<br>30 Day | Source<br>Imp<br>chool K-12<br>1/2013<br>English I<br>arr Lang Des<br>-<br>Reclassifi<br>Code | ortant Date<br>Learner Pro<br>Lan<br>cation Infor<br>180 Da | Initial Date                                                                         | hool<br>2013<br>Eng Clas<br>-         | Initial<br>s Elig<br>Yr (<br>LTEL      | Fluency<br>D<br>O<br>S<br>Dates/Code<br>Code<br>Year<br>0 | s EL                                              | English Lar         | Srvcs Rovd<br>Iguage Der<br>3 Yr  | Sci<br>09/<br>velopment         | hool Entry<br>/05/2020 t (ELD) 4 Yr ADEL                                                                                                    | Code       |

## **Code Translations**

The Student Language Fluency (STU.LF) codes must be translated to valid CALPADS codes on the CALPADS Extracts page, Code Translations Tab, Code Set Language Fluency.

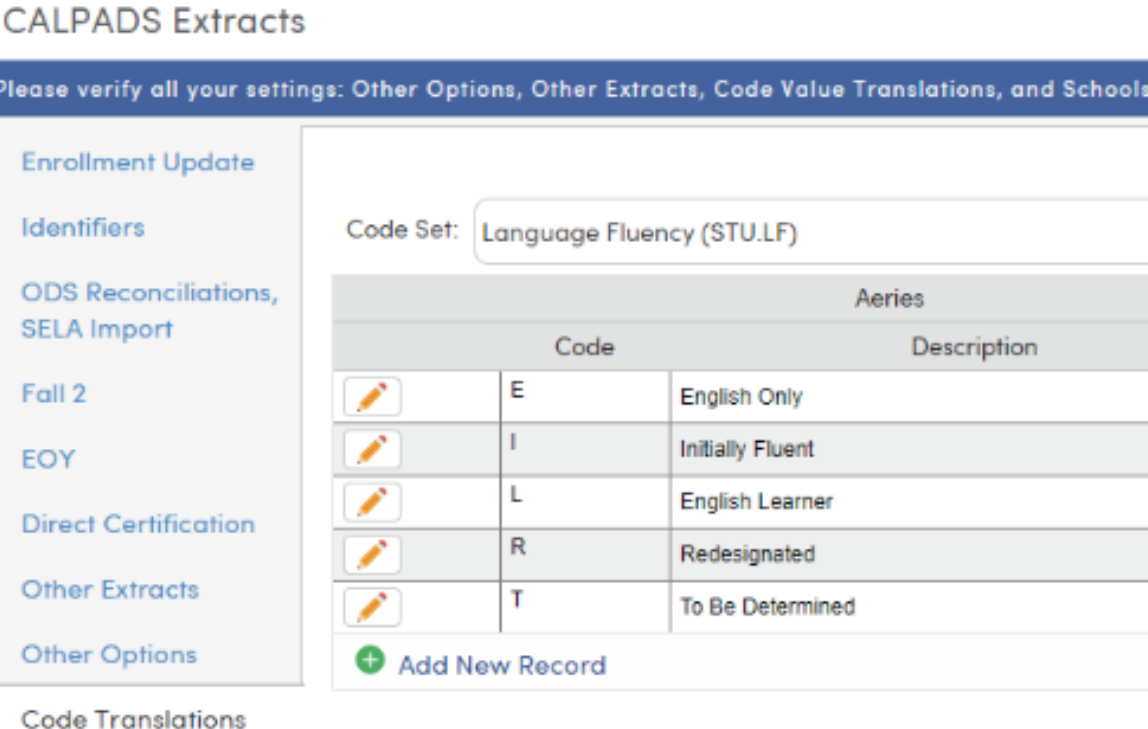

| •           | ·    |                                        |   |
|-------------|------|----------------------------------------|---|
| Aeries      |      | CALPADS                                | * |
| Description | Code | Description                            |   |
|             | EO   | English Only                           |   |
|             | IFEP | Initial Fluent English Proficient      |   |
| ·           | EL   | English Learner                        |   |
|             | RFEP | Reclassified Fluent English Proficient |   |
| ed          | TBD  | To Be Determined                       |   |
|             |      | A                                      |   |

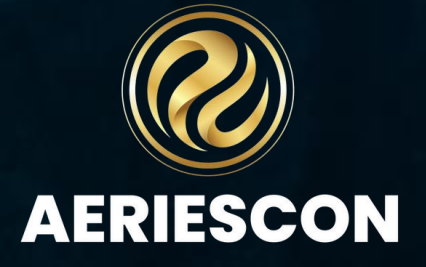

Info

The following procedures are recommended to maintain the most current

### ELAS data in Aeries and CALPADS.

•Download the CALPADS Student English Language Acquisition Status ODS Download file and import into Aeries to populate the ELAS Code (LAC.EAC) and ELAS Date (LAC.EAD) fields – SELA IMPORT

•Run the SELA Conflict report and review- SELA CONFLICT REPORT

Create a new SELA file via Aeries and upload to CALPADS – SELA EXTRACT

•The next day, Download the CALPADS Student English Language Acquisition Status ODS **Download** file again and repeat the process. The conflict errors will be reduced after the SELA import and the subsequent SELA files are uploaded to CALPADS.

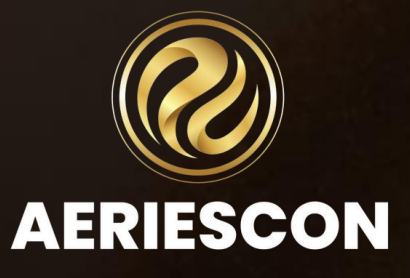

# SELA IMPORT

The CALPADS SELA file collects Student Language Acquisition Status (ELAS) information. The SELA file should be uploaded to CALPADS for the following situations:

- Upon enrollment of a NEW student (brand new SSID) in grades Transitional Kindergarten through twelfth grade. (Student has no existing ELAS records in CALPADS.)
- When a student has a valid change in their ELAS
- When any K–12 student with an ELAS of "TBD" has that status for more than 90 days from the **ELAS Start Date.**

Districts do not need to update the ELAS of incoming students transferring from another California school whose statuses already exist in CALPADS. Instead, districts should update their student information system with students' ELAS from CALPADS.

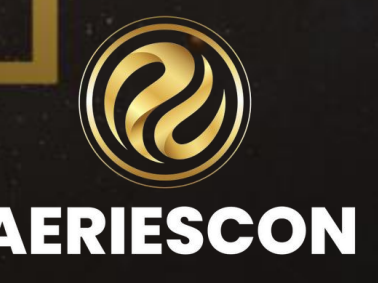

# SELA IMPORT

To accommodate this, an import process has been added to Aeries to import student's existing CALPADS Student Language Acquisition Status (ELAS) information. The **SELA Import** process will import CALPADS data into two Aeries **Language** fields.

The data will then be evaluated when creating the Aeries **SELA** extract file. Students with matching data in the LAC.EAC and LAC.EAD CALPADS fields and in Aeries will not be extracted.

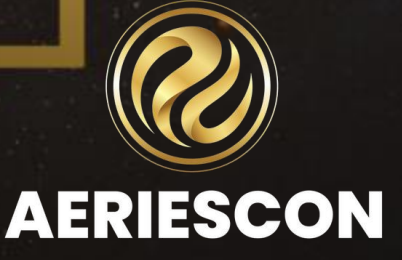

The Import SELA ODS process will import CALPADS ELAS data into two Aeries fields. The data will then be evaluated when creating the Aeries SELA file. Students with matching data in the LAC.EAC and LAC.EAD CALPADS fields and in Aeries will not be extracted.

| $\cap \Lambda$ |     |    | Easter | at a t a |
|----------------|-----|----|--------|----------|
| CAI            | LPA | DS | EXIL   | acts     |
|                |     |    |        |          |

|                     | gs. onler opnolis, code falle fransianons, and schools       |
|---------------------|--------------------------------------------------------------|
| Enrollment Update   |                                                              |
| Identifiers         | SENR SINF SPRG SELA                                          |
| CALPADS History     | SELA Import                                                  |
| all 2               | Select SELA ODS Extract File                                 |
| OY                  |                                                              |
| rect Certification  | Load Selected File                                           |
| ther Options        | Update LAC.EAC and LAC.EAD                                   |
| ode Translations    | (an email will be sent when the update process is completed) |
| EL Import           | Print SELA Conflict Report                                   |
| chools              | SELA Extract                                                 |
| Immer ELPAC Testing | Use this button to generate an SELA Extract.                 |
|                     | Create SELA Extract File                                     |

Considerations when downloading the SELA ODS file 🕐

Run the "Import SELA ODS" process periodica

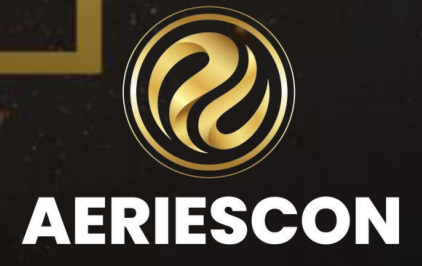

1. Log into CALPADS and download the CALPADS Student English Language Acquisition Status ODS Download file:

•Extracts > ODS Extracts tab > Select record Type of Student English Language Acquisition Status ODS **Download - SELA** 

- Request by "Date Range" tab, not the "Active Student" tab that defaults.
- Enter an Enrollment Start Date of July 1st that is 10 years prior to the current school year (i.e. 07/01/####)
- Enter an Enrollment End Date of today.
- Select Schools
- Enter an Extract File Name Optional
- Click on the "Request File" button

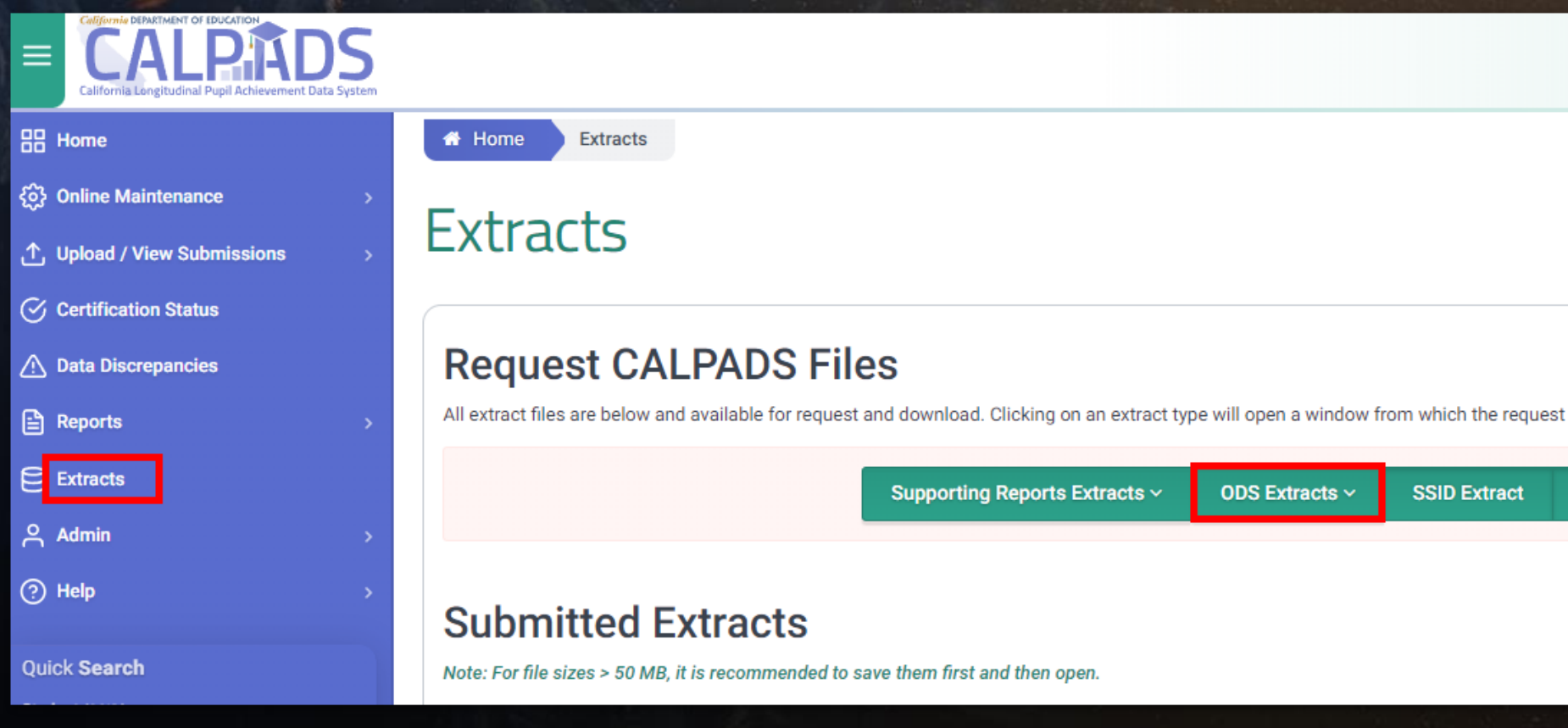

Replacement SSIDs

Direct Certification Extract

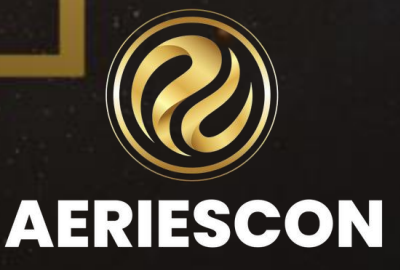

- 2. Retrieve the Student English Language Acquisition Status ODS Download files: •Extracts > Submitted Extracts
- •Extract Type Student English Language Acquisition Status ODS Download •Download the files to a location on your hard-drive

| California Longitudinal Pupil Achievement Data                                                                                        | System |
|----------------------------------------------------------------------------------------------------|--------|
| Home                                                                                                    |        |
| {ဂ္ဂ်ိ} Online Maintenance                                                                                                    |        |
| ↑ Upload / View Submissions                                                                                                    |        |
| ✓ Certification Status                                                                                                    |        |
| A Data Discrepancies                                                                                                    |        |
| Reports                                                                                                    |        |
| Extracts                                                                                                    |        |
| 은 Admin                                                                                                    |        |
| ⑦ Help                                                                                                    |        |
| Quick Search                                                                                                    |        |
| Student (SSID)                                                                                                    |        |
| ex.1234567890                                                                                                    |        |
| Staff (SEID)                                                                                                    |        |
| ex.1234567890                                                                                                    |        |
| Search by entering a valid 10-digit code into<br>either the SSID or SEID field above then clicki<br>the arrow button to submit the qu | ing    |

lob (Job ID) ex.12345678

Celifornia DEPARTMENT OF EDUCATION

### Home

Extracts

### Extracts

### **Request CALPADS Files**

All extract files are below and available for request and download. Clicking on an ext

Supporting Reports Extract

### **Submitted Extracts**

Note: For file sizes > 50 MB, it is recommended to save them first and then open.

Selected LEA

| Actions  | T | Job<br>ID | T | Extract Type                                                | T |
|----------|---|-----------|---|-------------------------------------------------------------|---|
| Download |   |           |   | Student English Language Acquisition Status<br>ODS Download |   |
| Download |   |           |   | Student Program ODS Download                                |   |

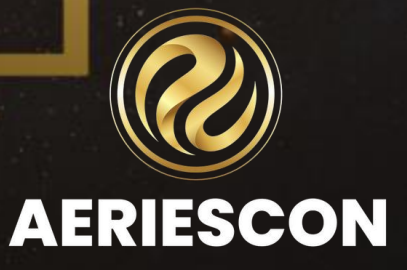

3. In Aeries, on the CALPADS Extracts form, Enrollment Update, SELA tab:
•Click on the Select SELA ODS Extract File and browse to the CALPADS Student English Language Acquisition Status ODS Download file
•Click on the Load Selected File button to load the file
•Click on the Update LAC.EAC and LAC.EAD button. The data from the CALPADS file will be updated in the two LAC fields:

- English Language Acquisition Code (LAC.EAC)
- English Language Acquisition Date (LAC.EAD)

### CALPADS Extracts

| Please verify all your settin | ngs: Other Options, Code Value Translations, and Schoo       | ls                                                                                                    |
|-------------------------------|--------------------------------------------------------------|----------------------------------------------------------------------------------------------------|
| Enrollment Update             |                                                              |                                                                                                    |
| Identifiers                   | SENR SINF SPRG                                               |                                                                                                    |
| CALPADS History               | SELA Import                                                  |                                                                                                    |
| Fall 2                        | 1 Select SELA ODS Extract File                               | Considerations when downloading the SELA ODS file (?)                                                                                                    |
| EOY                           | 2                                                            | Run the "Import SELA ODS" process periodically.                                                                                                    |
| Direct Certification          | Load Selected File                                           | - The second second sec |
| Other Options                 | 3 Update LAC.EAC and LAC.EAD                                 |                                                                                                    |
| Code Translations             | (an email will be sent when the update process is completed) |                                                                                                    |
| LTEL Import                   | Print SELA Conflict Report                                   |                                                                                                    |
| Schools                       | SELA Extract                                                 |                                                                                                    |
| Summer ELPAC Testing          | Use this button to generate an SELA Extract.                 |                                                                                                    |
|                               | Create SELA Extract File                                     |                                                                                                    |

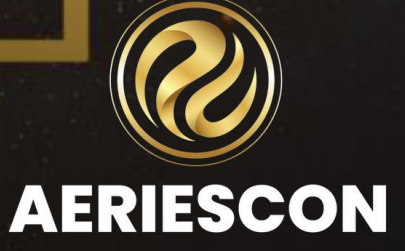

The SELA Import process will import the English Language Acquisition Date (LAC.EAD) and English Language Acquisition Code (LAC.EAC) from CALPADS into Aeries on the Language Assessment (LAC) page. These fields are available as read only informational fields in the school and district and can only be updated with the Import SELA process.

| Aeries <                                             | 2023-2024 ~ F        | 023-2024 V Flex Soaring Eagle High School V admin V                                                                                                    |                        |                       |                 |             |              |              |             |               |                             |                           |               |               |               |            |              |             |            |
|------------------------------------------------------|----------------------|----------------------------------------------------------------------------------------------------|------------------------|-----------------------|-----------------|-------------|--------------|--------------|-------------|---------------|-----------------------------|---------------------------|---------------|---------------|---------------|------------|--------------|-------------|------------|
| Search students Q                                    | Language Ass         | Language Assessment 🔁 🖨 🛨                                                                                                    |                        |                       |                 |             |              |              |             |               |                             |                           |               |               |               |            |              |             |            |
|                                                      | G Alex               | (AJ) Abbott ~                                                                                                    | €                      |                       |                 |             |              |              |             |               |                             | Ge                        | neral Cor     | ntact A       | ddt'l Info    | Flags ち    | Program      | <b>7</b> Us | er Codes 🗸 |
| T Filter Pages                                       | Correspondence Lang  | uoge: 00   English                                                                                                    | •                      | Reporting             | Language: 0     | 1   Spanish |              | ▼ Lan        | guage Fluer | ncy: R   Rede | esignated                   | •                         | US Scho       | ool < 3 Year  | rs: 🔹         | ·          |              |             |            |
| Programs ^                                           | General Sta          | te Test History                                                                                                    | Other                  | Waivers               | s Dual L        | anguage In  | nmersion     |              |             |               |                             |                           |               |               |               |            |              |             |            |
| 504 Plans                                            |                      |                                                                                                    |                        | Ove                   | erall           | Ord         | alLng        | Writte       | nLng        | Lis           | sten                        |                           | Speak         |               | Read          | 1          | Write        | Lon         |            |
| Career Pathways                                      | Tests                | Date                                                                                                    | Name                   | Level                 | Score           | Level       | Score        | Level        | Score       | Level         | Score                       | Level                     | Score         | Level         | Score         | Level      | Score        | Desig       | ination    |
| Career Pathways Mass                                 | English:             | 3/12/2024                                                                                                    | ELPAC                  | 4                     | 1595            | 3           | 1514         | 4            | 1675        | 3             | 0                           | 2                         | 0             | 3             | 0             | 2          | 0            |             | -          |
| Foster Details (BETA)                                | Spanish:             |                                                                                                    | -                      | 0                     | 0               | 0           | 0            | 0            | 0           | 0             | 0                           | 0                         | 0             | 0             | 0             | 0          | 0            |             | -          |
| Free and Reduced                                     | Other:               |                                                                                                    | -                      | 0                     | 0               | 0           | 0            | 0            | 0           | 0             | 0                           | 0                         | 0             | 0             | 0             | 0          | 0            |             | -          |
| GATE                                                 |                      |                                                                                                    | Home Lan               | guage Surv            | /ey             |             |              |              |             |               | Initial ELPA                | AC Result                 |               |               |               | ELPAC Ele  | ctronic Test | Results     |            |
| Independent Study<br>Agreements<br>Independent Study | First<br>01- Spanish | at Home<br>00- English                                                                                                    | Primary<br>01- Spanish | <b>by А</b><br>01- Sp | dults<br>vanish | Survey Con  | npleted Date | Source       |             | Initial Date  |                             | Initia                    | al Fluency    |               |               |            |              | •           |            |
| Management                                           |                      |                                                                                                    |                        |                       |                 |             |              | Impor        | iont Datas  |               |                             |                           |               |               |               |            |              |             |            |
| Language Assessment                                  | US Salar             |                                                                                                    | US Sebeel              | 1                     |                 |             | 110.0.4      | impor        | iani Dales  |               | School                      |                           |               | Noteint Fator |               |            | Cabo         | ol Fotos    |            |
| Special Education                                    | 1/1/2013             |                                                                                                    | US SCHOOL              | Agesaup               |                 |             | 1/1/2        | 2013         |             | 1/1/          | /2013                       |                           |               | 9/05/2017     | 7             |            | 09/0         | 5/2020      |            |
| Special Programs                                     | 1772013              |                                                                                                    |                        |                       |                 |             |              | 2010         | _           | 1717          | 12013 03/03/201/ 03/03/2020 |                           |               |               |               |            |              |             |            |
| Records Requests 🛛 🗸                                 |                      |                                                                                                    |                        |                       |                 |             |              | English Lee  | arner Prog  | ram           |                             |                           |               |               |               |            |              |             |            |
| Other ~                                              | EL Start Date        | EL End Date                                                                                                    | Yrs in Prgm            | YPCa                  | llc Date        | Program     | Curr         | Lang Des     | Lang        | of Inst       | Eng Clas                    | s Elig                    |               |               |               | Srvcs Rcvd |              |             |            |
| Multi Student Search                                 | 9/5/2017             |                                                                                                    | 6                      | 9/14                  | /2023           | -           |              | -            |             | -             | -                           |                           |               | 330-          | - English Lar | nguage De  | velopment (  | ELD)        |            |
| Reports                                              |                      |                                                                                                    |                        |                       |                 |             |              | Reclassifica | tion Inform | nation        |                             |                           |               |               |               |            |              |             |            |
| Student Wellness Check                               |                      |                                                                                                    |                        |                       |                 |             |              |              |             |               |                             | Follow-L                  | Up Dates/Code | bs            |               |            |              |             |            |
| My Custom Form                                       | Reason               | hable Fluency Dt                                                                                                    | RF                     | EP Date               | Code            | • 30        | 0 Day        | Code         | 180 Day     | C             | ode 1                       | Yr                        | Code          | 2 Yr          | Code          | 3 Yr       | Code         | 4 Yr        | Code       |
| Records Transfer (BETA) ~                            |                      |                                                                                                    | 9/                     | 9/2021                |                 |             |              |              |             |               |                             |                           |               |               |               |            |              |             |            |
| Attendance Accounting ~                              | Birth C              | 1. August 1. August 1. Aug | State                  |                       | Country         |             | ELAS C-      | da           |             | AS Date       |                             | ITEL                      | Ver           | re El         |               | EER Date   |              | ADEL D      |            |
| Grade Reporting ~                                    | Hermo                | Birth City State                                                                                                    |                        |                       | Mexico          | Mexico      |              |              |             |               | O O                         |                           |               |               | ADEL DO       |            |              |             |            |
| Supplemental Attendance 🗸                            |                      |                                                                                                    |                        |                       |                 |             | line i       |              |             |               |                             | Liter 5 Englight Englight |               |               |               |            |              |             |            |
|                                                      | User1                |                                                                                                    | User 2                 |                       |                 | Jadi 3      |              | Us           | ut 4        |               |                             | all o                     |               |               |               | eng ta     | lg Plot      |             |            |

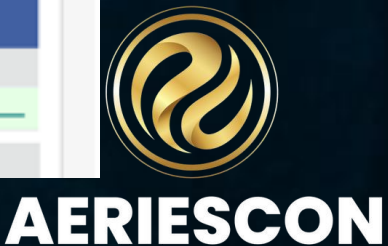

The SELA Import should be run at the beginning of the school year before uploading the first SELA file for the year to CALPADS and periodically throughout the year. This will ensure that all students in your database have the most recent CALPADS Student Language Acquisition Status (ELAS) information.

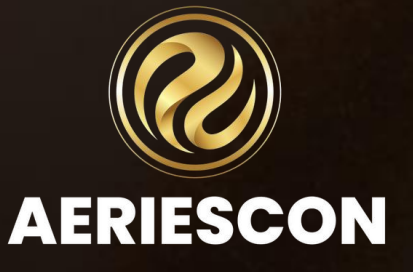

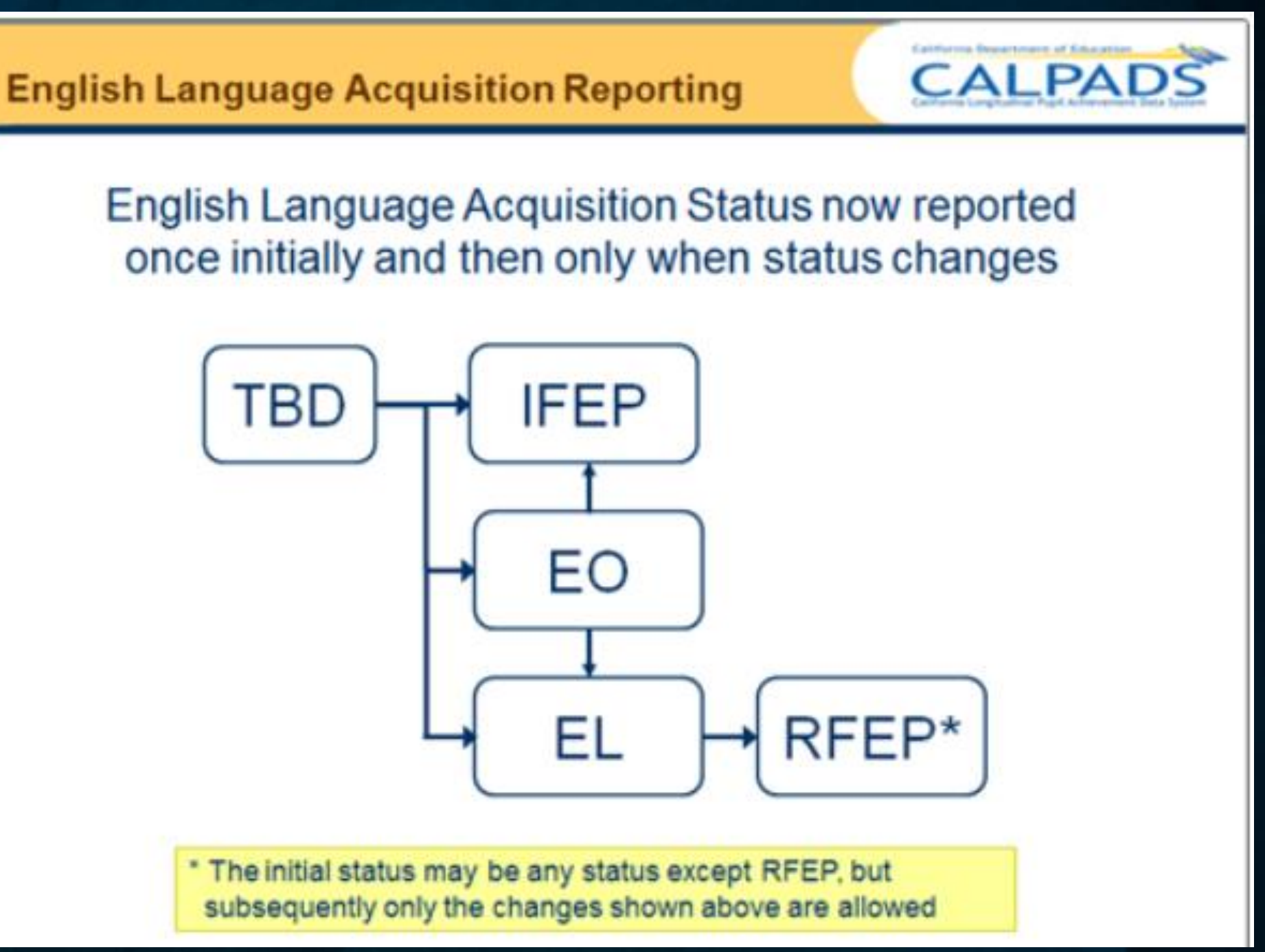

extract

## SELA EXTRACT

The CALPADS ELA data in the new LAC fields will then be evaluated when creating the Aeries **SELA** file.

https://support.aeries.com/support/solutions/articles/14000074731-calpads-sela-import-sela-

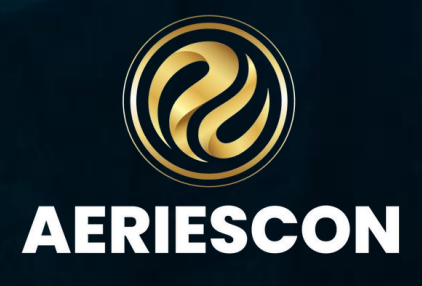

The **Print SELA Conflict Report** is a report that performs a comparison of the ELAS codes and dates stored in Aeries to the data stored in the CALPADS fields (LAC.EAC and LAC.EAD).

Security Users must have one of the following permissions to run the report: 1.Admin User type or 2.Administer permissions to the **State Reporting** security area or 3.Administer permissions to the Language Assessment security area

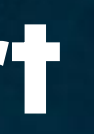

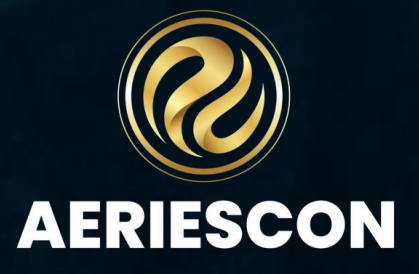

Using the SELA Conflict report and English Language Acquisition Date (LAC.EAD) and English Language Acquisition **Code (LAC.EAC)** fields that were imported from CALPADS as a quide, update and correct the data in Aeries.

Then, resubmit a **SELA** extract to CALPADS.

Then bring in a new SELA ODS to Aeries.

Continue this process until your SELA extract posts error-free.

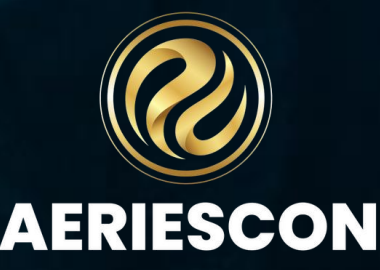

| This report of                                                                           | can be found by r                 | navigating to the CALPADS                                                                                          | CALPADS Extracts Please verify all your settings: Other Options, Code Value Translations, and Schools |           |                                                              |                                                       |  |  |  |  |
|------------------------------------------------------------------------------------------|-----------------------------------|----------------------------------------------------------------------------------------------------|----------------------------------------------------------------------------------------------------|-----------|--------------------------------------------------------------|-------------------------------------------------------|--|--|--|--|
| Extracts – Ei                                                                            | nrollment Update                  | e – SELA Tab                                                                                                    |                                                                                                    |           |                                                              |                                                       |  |  |  |  |
| Or got to RE<br>REPORT                                                                   | PORTS > Other                     | > SELA CONFLICT                                                                                                    | Enrollment Upd<br>Identifiers<br>CALPADS Histor                                                       | ate<br>TY | SENR SINF SPRG SELA                                          |                                                       |  |  |  |  |
| The followir                                                                             | ng options are av                 | ailable                                                                                                    | Fall 2<br>EOY<br>Direct Certificat                                                                    | fion      | Select SELA ODS Extract File<br>Load Selected File           | Considerations when downloading the SELA ODS file (?) |  |  |  |  |
| <b>Aeries</b> <                                                                          | 2023-2024 × Eagle Unified Schoo   | ol District v                                                                                                    | Other Options                                                                                         |           | Update LAC.EAC and LAC.EAD                                   |                                                       |  |  |  |  |
| Student Information System<br>Q Search students Q<br>D                                   | Run Report<br>Back to All Reports | Report Viewer                                                                                                    | Code Translatio                                                                                       | ons       | (an email will be sent when the update process is completed) | 0                                                     |  |  |  |  |
| Pages         Reports         Favorites           T         Filter Reports               |                                   | Print SELA Conflict Report                                                                                         | Schools                                                                                               |           |                                                              |                                                       |  |  |  |  |
| View All Reports Aeries Analytics                                                        |                                   | Report Options                                                                                                    | Summer ELPAC                                                                                          | Testing   | Use this button to generate an SELA Extract.                 |                                                       |  |  |  |  |
| Attendance ~<br>District Assets ~                                                        |                                   | Report Format: PDF 🔹                                                                                               |                                                                                                    |           | Create SELA Extract File                                     |                                                       |  |  |  |  |
| Grades ×<br>Other ^                                                                      |                                   | Report Delivery: None 🔻                                                                                            |                                                                                                    |           |                                                              |                                                       |  |  |  |  |
| Aeries Software Revision Notes<br>Code Table<br>CSIS Required Information<br>Course List |                                   | If 'Include Inactive Students' is selected,<br>the 'Include Students Without SSID'<br>option will not be available |                                                                                                    |           |                                                              |                                                       |  |  |  |  |
| Data Change Anomalies                                                                    |                                   | Include Inactive Students                                                                                          |                                                                                                    |           |                                                              |                                                       |  |  |  |  |
| Database Table Information                                                               |                                   | Include Students Without SSID                                                                                      |                                                                                                    |           |                                                              |                                                       |  |  |  |  |
| Effective Permissions                                                                    |                                   | Include Pre-Enrolled Students                                                                                      |                                                                                                    |           |                                                              |                                                       |  |  |  |  |
| Financial Arrears                                                                        |                                   | Skip PS grade Students                                                                                             |                                                                                                    |           |                                                              |                                                       |  |  |  |  |
| Financial Payment Listing                                                                |                                   |                                                                                                    |                                                                                                    |           |                                                              |                                                       |  |  |  |  |
| Financial Statement                                                                      |                                   | Exclude English Only (EO) Students                                                                                 |                                                                                                    |           |                                                              |                                                       |  |  |  |  |
| Financial Transactions by Date                                                           |                                   |                                                                                                    |                                                                                                    |           |                                                              |                                                       |  |  |  |  |
| Pre-Rollover Audit Listing                                                               |                                   |                                                                                                    |                                                                                                    |           |                                                              |                                                       |  |  |  |  |
| Saved Queries                                                                            |                                   | Aeries QUERY Run Report                                                                                            |                                                                                                    |           |                                                              |                                                       |  |  |  |  |
| SELA Conflict Report                                                                     | Aeries Web Version 9.23.11.3      |                                                                                                    |                                                                                                    |           | Copyright © 1995-2023 Aeries Software, All Rights Reserved.  |                                                       |  |  |  |  |

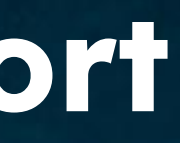

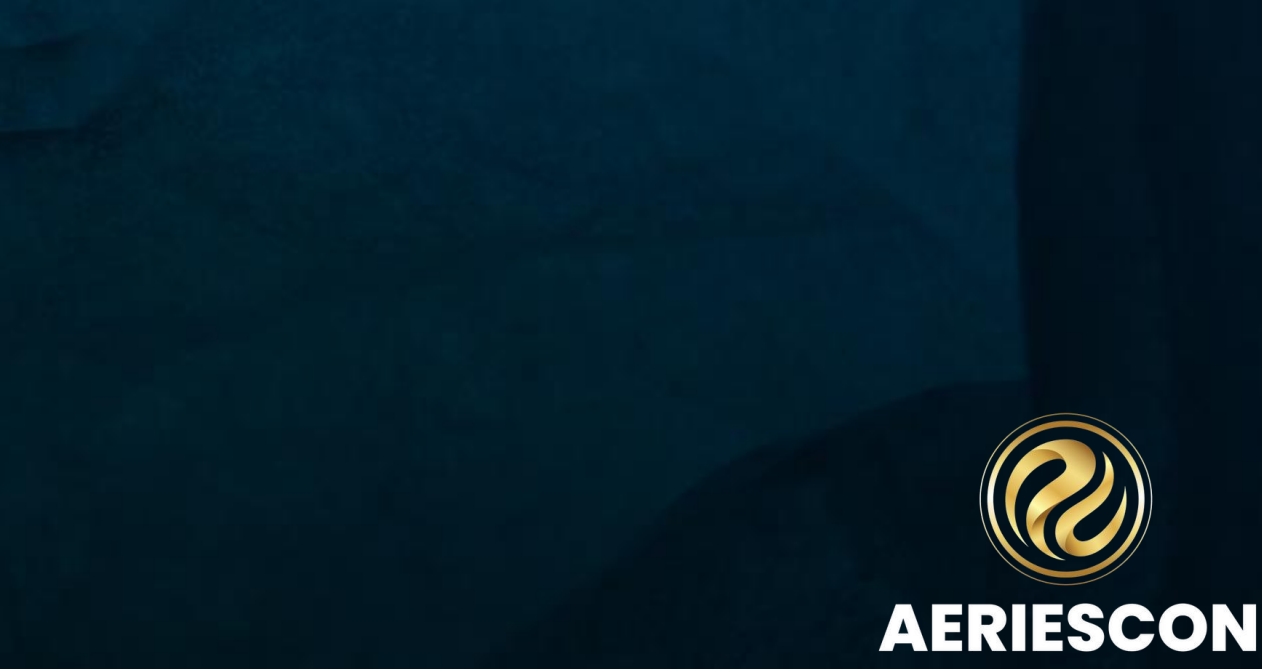

The **CALPADS Information** column will display the information in the new fields that are located on the Language form: ELAS Code (LAC.EAC) and ELAS Date (LAC.EAD)

The **Aeries Information** column will display the **Aeries** Language Fluency codes (STU.LF) and the various dates depending on the **STU.LF** code: •LAC.SD for English Learners, •LAC.RD1 for Redesignated students, •LAC.IFD for Initially Fluent students, •LAC.AES for Adult EL students (aged 22 or older), •Enrollment date for English Only students

The report can be run at any time to verify the student Language information

### Eagle Unified School District

| 2015-2016    |                                                  | SELA                            | Co           | onflic        | t Repo | ort           |       | F                  | age ' |
|--------------|--------------------------------------------------|---------------------------------|--------------|---------------|--------|---------------|-------|--------------------|-------|
| Scream ing E | Eagle High School                                |                                 |              |               |        |               | _     |                    |       |
| Stu ID       | Student Name                                     | SSID                            | Sex          | Grade         | CALPAD | S Information | Aerie | s Information      |       |
| 99400002     | Abdelnour, Alice<br>Errors: 1. Aeries date after | 0099400002<br>CALPADS date      | F            | 15            | RFEP   | 07/15/2015    | RFEP  | 09/10/2015 (LAC.RD | 1)    |
| 99400003     | Abdo, Alice A<br>Errors: 1. CALPADS ELAS         | 0099400003<br>code has incorrec | F<br>thier   | 10<br>archy   | RFEP   | 07/01/2009    | EO    | (enrollment date)  |       |
| 99400008     | Abesamis, Tatiana J<br>Errors: 1. CALPADS ELAS   | 0099400008<br>code has incorrec | F<br>thier   | 9<br>archy    | EL     | 07/15/2015    | EO    | (enrollment date)  |       |
| 99400010     | Abo, Kyle<br>Errors: 1. No ELAS code in          | 0099400010<br>CALPADS but Ae    | M<br>cries h | 15<br>as code |        |               | EO    | (enrollment date)  |       |

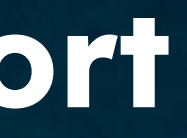

11/30/2015

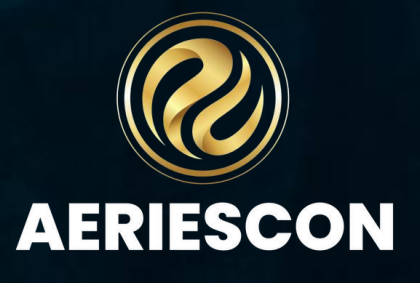

# To Be Determined (TBD)

### **ELAS Data Flow**

Here is a diagram detailing a non-english speaking student's elas status determination from home language survey to initial ELPAC testing and final ELAS status.

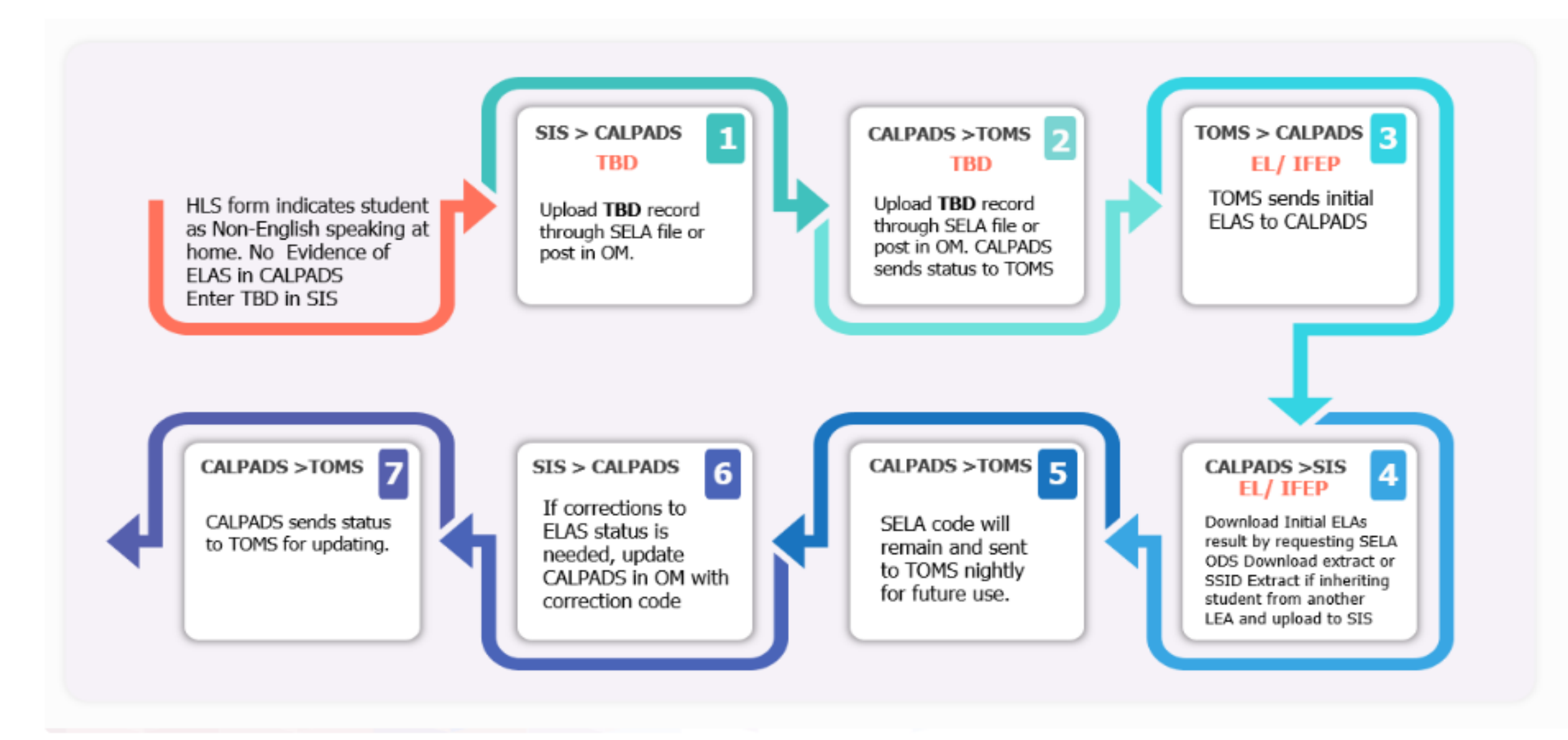

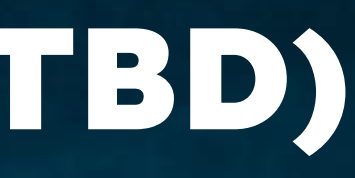

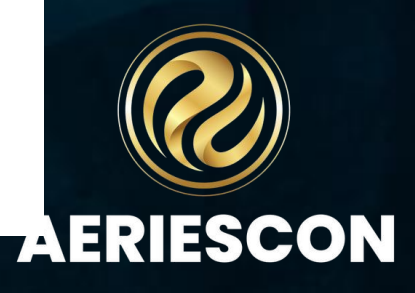

### CALPADS Extracts

### Populating TOMS with Initial ELPAC Students

Per CALPADS Update Flash # 138, CALPADS now generates a nightly extract of students with an English Language Acquisition Status (ELAS) of "To Be Determined" (TBD) and the corresponding students' enrollment record to the Test Operations Management System (TOMS). The testing vendor maintains an "Initial Eligible Student List" which is viewable by the LEAs and lists all students who should be tested with the Initial ELPAC.

Summer ELPAC Testing: https://support.aeries.com/support/solutions/articles/14000091606-initial-elpactesting-procedures

Initial ELPAC Testing Procedures Documentation: https://support.aeries.com/support/solutions/articles/14000091606-initial-elpac-testingprocedures#top

### Enrollment Update Identifiers ODS Reconciliations, SELA Import Fall 2 EOY **Direct Certification** Other Options Code Translations LTEL Import Schools Summer ELPAC Testing

### Please verify all your settings: Other Options, Code Value Translations, and Schools

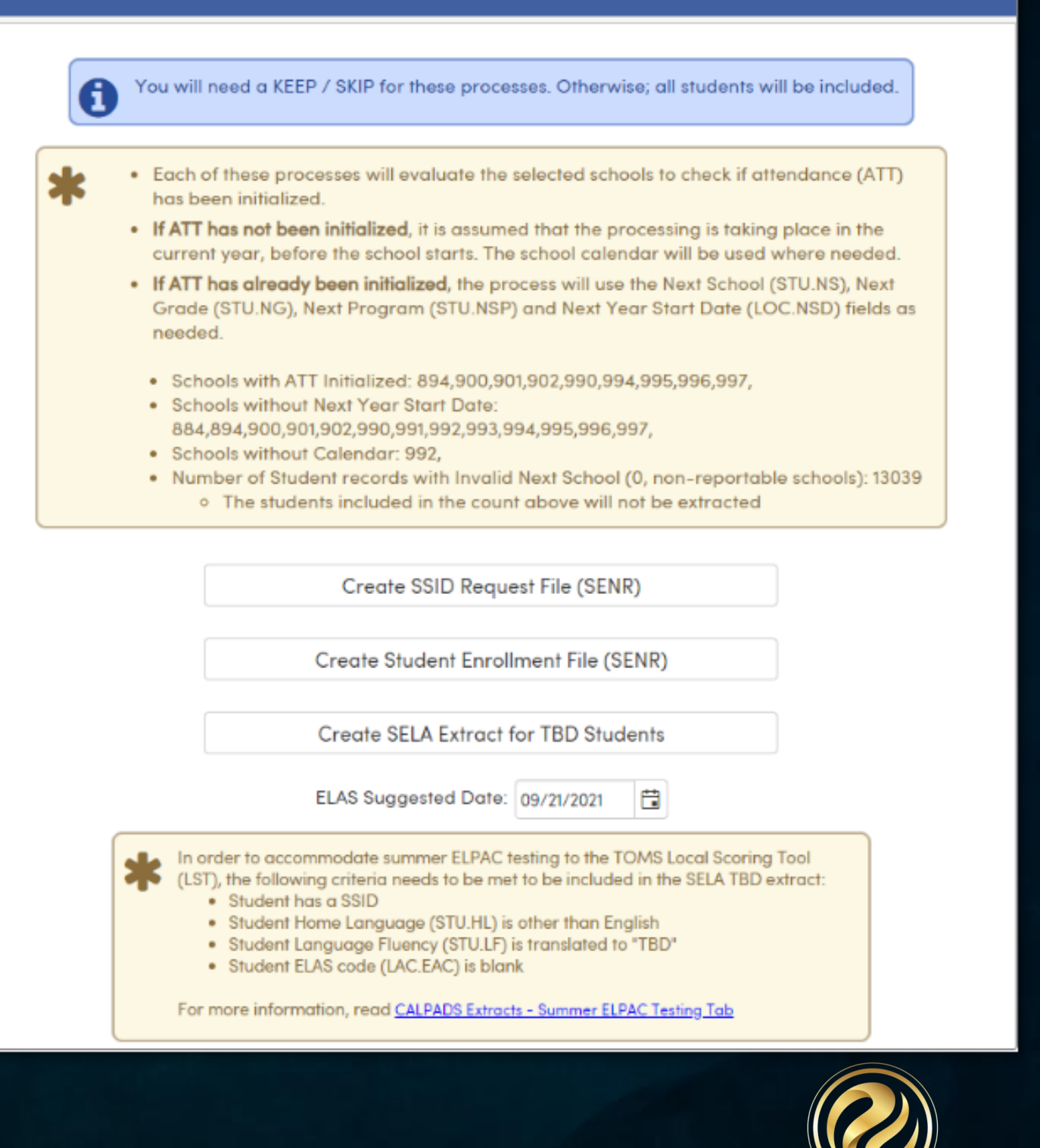

6 🔂

AERIESCON

### Populating TOMS with Initial ELPAC Students

After the School Year has Started

Once the school year has started the normal procedure for uploading the Student English Language Acquisition (SELA) file can be used to identify the new "To Be Determined" students in CALPADS.

The following must be completed to have TBD students extracted in the SELA file:

•An SSID Identifier Request has been imported for the new students in the new year database. This process creates an enrollment SENR record in CALPADS for the new school year.

•The student must have a "TBD" code in the **Student Demographics Language Fluency** field (**STU.LF**).

•The **STU.LF** code must be translated to the valid CALPADS "TBD" code in the **CALPADS Code Translation** form.

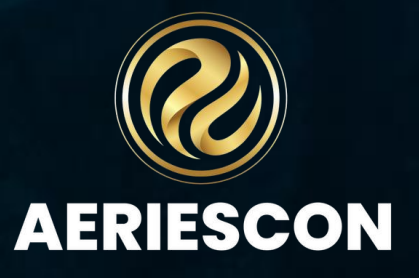

Importing Initial ELPAC (IELPAC) Scores into Aeries and Updating the TBD Students

The LEA can administer the Initial ELPAC test after the student's record is available in TOMS. The Local Scoring Tool (LST) in TOMS will produce scores, performance levels, an English Language Acquisition Status (ELAS) of EL or IFEP, and a Date Testing Completed. This information can be downloaded by the LEA and the score information can be imported into Aeries through the **Import Test Results** page.

Please see the <u>Test Specific Information - Initial ELPAC</u> article for detailed instructions on how to import this test data.

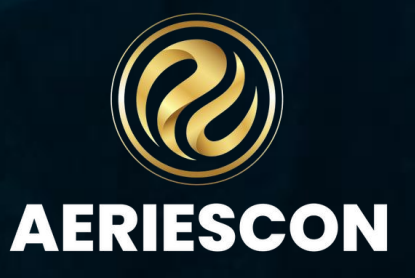

Districts will download a .zip file that contains both a text (.dat) file and a caret-delimited (.csv) file from the testing vendor. The **Import Test Results** page has been programmed to import the caret-delimited (.csv) file.

**NOTE:** The data file must be in the format defined in the **ELPAC Student Data File Layout** found on the <u>ELPAC Test Administration Score</u> <u>Reporting</u> website. Only the **LEA ELPAC Coordinator** has the necessary permissions in the **TOMS** site to download the **Student Score Data Extract**.

The correct file, Summative Student Score Data Extract can only be downloaded by the LEA ELPAC Coordinator from within TOMS.

For more information on finding the correct ELPAC Student Score data file please see the <u>Downloading ELPAC and IELPAC scores from</u> <u>TOMS</u> article.

| Organizations                                             | Users                         | Students                                        | Admins                                    | Orders                   | Credentiali | ing STAIR  | S Audio     | Resources      | 5     |
|-----------------------------------------------------------|-------------------------------|-------------------------------------------------|-------------------------------------------|--------------------------|-------------|------------|-------------|----------------|-------|
| A Reports                                                 | Site Rep                      | orts Initia                                     | I ELPAC                                   | Reports                  | Requested   | d Reports  |             |                |       |
| Initial ELP                                               | AC Rep                        | ports                                           | •                                         |                          | ,           |            |             | O Pag          | je li |
| > Reports                                                 | > Initi                       | al ELPAC Repor                                  | rts                                       |                          |             |            |             |                |       |
| Select a Repor                                            | t from th                     | e list of Ava                                   | ilable Repo                               | orts                     |             |            | REQUE       | STED REPO      | RT    |
| Available Reports                                         |                               |                                                 |                                           |                          |             |            | Go to Rec   | uested Reports | Pag   |
| Initial ELPAC Stu<br>Initial ELPAC Stu                    | ident Eligib<br>ident Score   | By Report<br>Data Report                        |                                           |                          |             | ^          |             |                |       |
| Initial ELPAC CE<br>Initial ELPAC Sci<br>Initial ELPAC Ra | hool-Level Sti<br>hool-Level  | Student Demogra<br>Student Demo                 | pnic Snapsh<br>graphic Snap               | ot Report<br>shot Report |             |            |             |                |       |
|                                                           | Terro Guard                   |                                                 |                                           |                          |             | *          |             |                |       |
| Initial EL PAC                                            | Student 9                     | core Data P                                     | anort O                                   |                          |             |            |             |                |       |
|                                                           | rudent a                      | core bata n                                     | eport o                                   |                          |             |            |             |                |       |
| 2020–21 Initial<br>2019–20 Initial<br>2018–19 Initial     | ELPAC S<br>ELPAC S<br>ELPAC S | tudent Data F<br>tudent Data F<br>tudent Data F | File Layout<br>File Layout<br>File Layout |                          |             |            |             |                |       |
| Organization *                                            |                               |                                                 |                                           |                          |             | Administra | tion Year * |                |       |
|                                                           |                               | 0000                                            | 000]                                      |                          | Q           | 2020-21    |             | ~              |       |
| Report Type *                                             |                               | _                                               |                                           |                          |             |            |             |                |       |
| By Enrolled LEA                                           | ~                             |                                                 |                                           |                          |             |            |             |                |       |
|                                                           |                               |                                                 |                                           |                          |             |            | ĺ           | REQUEST NEW    | N RI  |

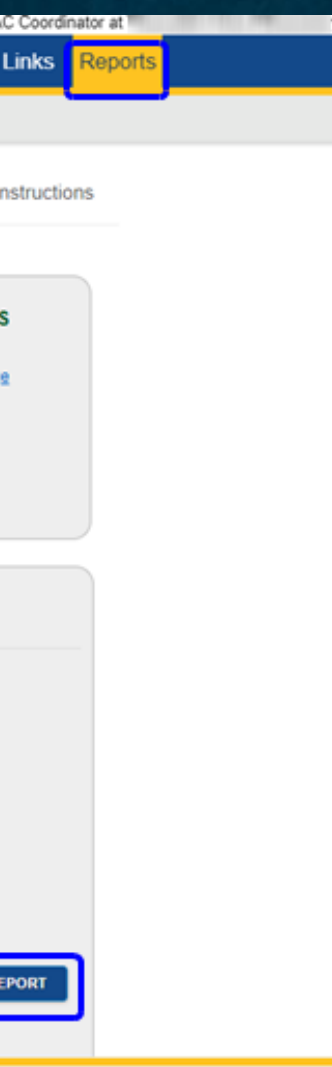

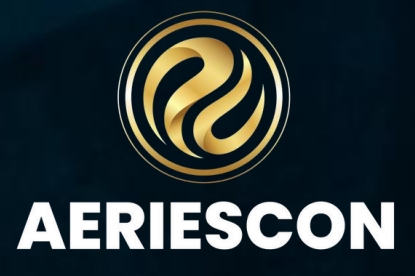

### Helpful Video on how to upload ELPAC Test Scores: https://support.aeries.com/support/solutions/articles/14000090220-elpac-import-test-results-video

Navigate to School Info > Imports and Exports > Import Test Results

The **Import Test Results** process will add any new ELPAC test parts into the Testing Control (**CTL**) table when the ELPAC data is uploaded into Aeries.

Select the **ELPAC Test Results** file layout to import the ELPAC student results. When deciding which year file layout to use, select the file layout from the school year in which the results were <u>downloaded</u>, rather than the school year in which the test was taken.

Click on the Select File(s) to Load button, select the .csv file, and click on Open. Then continue to load and match the records

|                                                         |           |                                                                            |                          |                                            | 1. S            |
|---------------------------------------------------------|-----------|----------------------------------------------------------------------------|--------------------------|--------------------------------------------|-----------------|
|                                                         |           |                                                                            |                          |                                            | El              |
| Open                                                    |           |                                                                            |                          |                                            | ×               |
| $\leftrightarrow$ $\rightarrow$ $\checkmark$ $\uparrow$ | → This P  | C > Desktop > ELPAC 2021-22 Data                                           |                          | <ul><li>・ C</li><li>ク Search ELP</li></ul> | AC 2021-22 Data |
| Organize 🔻 🛛 Ne                                         | ew folder |                                                                            |                          | r<br>L                                     | = • 🔳 😮         |
| 💻 This PC                                               | <u>^</u>  | Name A                                                                     | Date modified            | Туре                                       | Size            |
| 🧊 3D Objects                                            | 1         | 99999990000000_Summative_ELPAC_Student_Score_Data_File_TestedStudentS      | 6/6/2022 2:37 PM         | Microsoft Excel Comma Separated Values F   | ile 18 KB       |
| 📃 Desktop                                               |           | 99999990000000_Summative_ELPAC_Student_Score_Data_File_TestedStudentS      | 6/6/2022 3:21 PM         | DAT File                                   | 439 KB          |
| 🔮 Documents                                             |           |                                                                            |                          |                                            |                 |
| L Downloads                                             | ~         |                                                                            |                          |                                            |                 |
|                                                         | File nam  | e: 99999990000000_Summative_ELPAC_Student_Score_Data_File_TestedStudentSco | reData_2022_DLMTR_EagleU | Inified.CSV V All Files (*.*)              | ~               |
|                                                         |           |                                                                            |                          | Open                                       | Cancel          |

lect the test/layout you want to import (Only Show Current Layouts 🗹 ) :

PAC Test Results - SY:2022/23

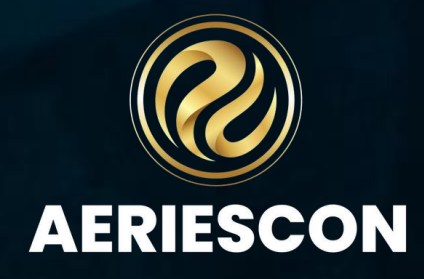

The **Default Date** for the ELPAC test results is not necessary as all records have testing dates. The **Testing Administration** for the test results is **MMYY** where **MM** is the month of the **Testing Completed** Date and YY is the year of the Testing Completed Date. They will be loaded into each student's TST record.

**NOTE:** We do not recommend updating the Default Date or Testing Administration, especially when import test records from prior administrations.

| 1. Select the test/layout you want to import (Only   | Show Current Layouts 🗸 ) : | De  |
|------------------------------------------------------|----------------------------|-----|
| SAT Test Results - SY:2019/20 - 2022/23              |                            |     |
| 2. Select the test results file to load into tempora | y storage:                 | Tes |

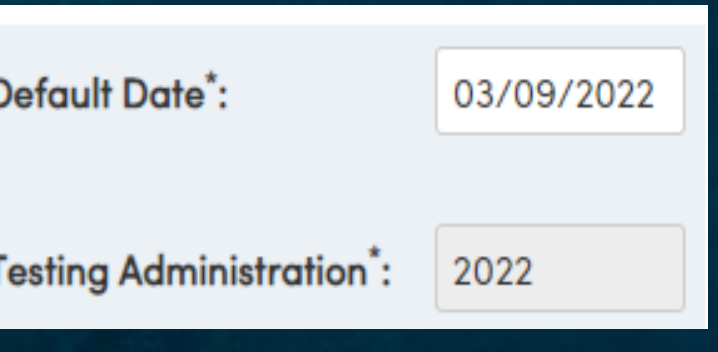

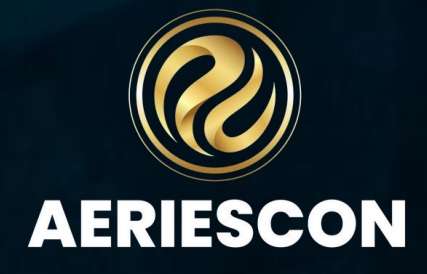

The Student State ID is the primary identification in the ELPAC Student Results data files. It should be the first method used for matching students.

### **Match Options**

To reorder the options, drag and drop

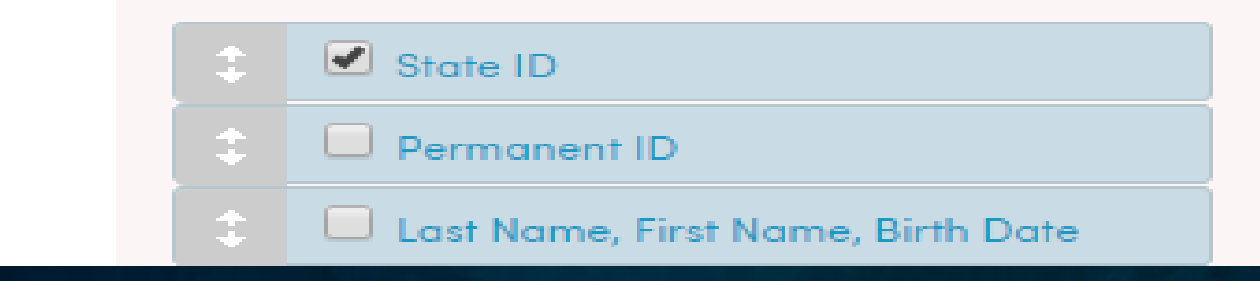

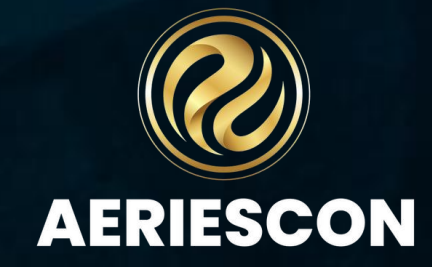

Click on the **Print Unmatched Students** button to print a report listing any students that were not able to be matched.

|                     | Eagle Uni     | fied School [     | District   |            | 5/2      |
|---------------------|---------------|-------------------|------------|------------|----------|
| 2022-2023           | ELPAC Test Re | sults - Unmatcheo | d Students |            |          |
| Student ID Match To | First Name    | Last Name         | Grade      | Birthdate  | School   |
| 990001              | Darren        | Butler            | 00         | 07/02/2017 | 99999999 |
| 9900010             | Sarah         | Burry             | 04         | 10/10/2017 | 99999999 |
|                     |               |                   |            |            |          |

The **Edit** button to the left of the test record can be used to manually match test records to students that may not have been matched during the match process or that may have been matched to an incorrect student. Please see the Import Test Results article for detailed instruction on how to do this.

| 0 | aguilar  | 8912<br>Se<br>Active Students | arch | 698754<br>Close | 43772<br>Students | AGUILAR    |             |            |        |  |  |  |
|---|----------|-------------------------------|------|-----------------|-------------------|------------|-------------|------------|--------|--|--|--|
|   | D        | SSID                          | sc   | SN              | Last Name         | First Name | Middle Name | Birth Date | Status |  |  |  |
|   | 99400030 | 0099400030                    | 994  | 30              | Aguilar           | Allon      |             | 7/25/2006  |        |  |  |  |
|   | 99300011 | 0099300011                    | 993  | n               | Aguilar           | Craig      | С           | 5/24/2009  |        |  |  |  |
|   | 99000003 | £000000000                    | 990  | з               | Aguilar           | Jonathan   | Daniel      | 7/16/2009  |        |  |  |  |
|   | 99400031 | 0099400031                    | 994  | 31              | Aguilar           | Joshua     | Alejandro   | 10/2/2008  | *      |  |  |  |
|   | 99200003 | 0099200003                    | 992  | 3               | Aguilar           | Joshua     | Daniel      | 7/15/2010  |        |  |  |  |
|   | 99601099 | 0099601099                    | 996  | 2388            | Aguilar           | Kane       | Jovanni     | 8/14/2012  |        |  |  |  |
|   | 99300012 | 0099300012                    | 993  | 12              | Aguïlar           | Kiera      | К           | 6/24/2009  |        |  |  |  |

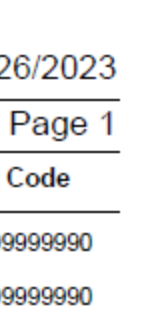

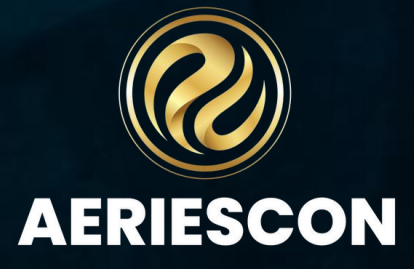

As the Initial ELPAC scores are imported into the Test Scores (TST) table, the Language Assessment Initial Fluency (LAC.ITF) and Initial Fluency Date (LAC.ITD) fields are also populated with the ELAS and Date Testing Completed provided in the student results file.

The LEA will need to update the student's Language Fluency (STU.LF) from TBD to the new Initial Fluency (LAC.ITF) value and the Language Assessment Program Start Date (LAC.SD) or the Language Assessment Initial Fluent English Proficient Date (LAC.IFD) to the Initial Fluency Date (LAC.ITD). The data can be updated by hand or through a change query.

| Aeries <                                             | 2023-2024 ~ F        | Tex Soaring Eag        | le High Scho                          | ol ~          |           |              |              |              |             |              |              |           |             |              |            |             | 24              | ∅ ⊞           | admin ~          |
|------------------------------------------------------|----------------------|------------------------|---------------------------------------|---------------|-----------|--------------|--------------|--------------|-------------|--------------|--------------|-----------|-------------|--------------|------------|-------------|-----------------|---------------|------------------|
| Search students Q                                    | Language Ass         | essment                |                                       |               |           |              |              |              |             |              |              |           |             |              |            |             |                 | ą             | 🖶 ★              |
|                                                      | lex 😔                | (AJ) Abbott ~          | ٢                                     |               |           |              |              | _            |             |              |              | Gene      | ral Cont    | lact Ad      | dt'l Info  | Flags 🙆     | Program         | 2 Us          | er Codes 🗸       |
| T Filter Pages                                       | Correspondence Lange | uoge: 00   English     | •                                     | Reporting     | Language: | 01   Spanish |              | ▼ Lor        | guage Flue  | ncy: R   Red | esignated    |           | US Schoo    | l < 3 Years: |            |             |                 |               |                  |
| Programs ^                                           | General Stat         | te Test Histor         | y Other                               | Waiver        | rs Dual l | anguage li   | mmersion     |              |             |              |              |           |             |              |            |             |                 |               |                  |
| 504 Plans                                            |                      |                        |                                       | 0             | verall    | Or           | alling       | Writte       | nLng        | U            | sten         | \$p       | eak         | R            | ead        | ,           | Vrite           |               |                  |
| Career Pathways                                      | Tests                | Date                   | Name                                  | Level         | Score     | Level        | Score        | Level        | Score       | Level        | Score        | Level     | Score       | Level        | Score      | Level       | Score           | . Lon<br>Desi | guage<br>gnation |
| Career Pathways Mass                                 | English:             | 3/12/2024              | ELPAC                                 | 4             | 1595      | 3            | 1514         | 4            | 1675        | 3            | 0            | 2         | 0           | 3            | 0          | 2           | 0               |               | -                |
| Foster Details (BETA)                                | Spanish:             |                        | -                                     | 0             | 0         | 0            | 0            | 0            | 0           | 0            | 0            | 0         | 0           | 0            | 0          | 0           | 0               |               | -                |
| Free and Reduced                                     | Other:               |                        | -                                     | 0             | 0         | 0            | 0            | 0            | 0           | 0            | 0            | 0         | 0           | 0            | 0          | 0           | 0               |               | -                |
| GATE                                                 |                      |                        | Home Lan                              | guage Sur     | vey       |              |              |              |             |              | Initial ELPA | C Result  |             |              |            | ELDAC Ele   | ctronic Test    | Results       |                  |
| Independent Study<br>Agreements<br>Independent Study | First<br>01- Spanish | at Home<br>00- English | Primary<br>01- Spanish                | by #<br>01- S | Adults    | Survey Co    | mpleted Date | Source       |             | Initial Date |              | Initial F | luency      |              |            |             |                 | •             |                  |
| Management                                           |                      |                        |                                       |               |           |              |              | Impor        | tant Dates  |              |              |           |             |              |            |             |                 |               |                  |
| Language Assessment                                  | US Entry             |                        | US School                             | Age 3 & Up    |           |              | US Sch       | ool K-12     |             | CAS          | School       |           | Di          | strict Entry |            |             | Scho            | ol Entry      |                  |
| Special Education                                    | 1/1/2013             |                        |                                       |               |           |              | 1/1/         | 2013         |             | 1/1/         | /2013        |           | 09          | /05/2017     |            |             | 09/0            | 5/2020        |                  |
| Special Programs                                     |                      |                        |                                       |               |           |              |              | English Lo   | arnar Braa  |              |              |           |             |              |            |             |                 |               |                  |
| Records Requests ~                                   | El Staut Data        | El End Date            | Yes in Brown                          | VDC           | als Date  | Breese       | 0.00         | English Ce   | umer Prog   | of lest      | Eng Clay     | . File    |             |              |            | Sever Revel |                 |               |                  |
| Other ~                                              | 9/5/2017             | EC ENG Date            | 6                                     | 9/1           | 4/2023    | Program      | Car          | -            | Lang        | -            | Eng Cids     | e eng     |             | 330-         | English La | anves keva  | velopment (     | ELD)          |                  |
| Multi Student Search                                 | 5/5/201/             |                        | , , , , , , , , , , , , , , , , , , , |               | 4/2020    |              |              |              |             |              | -            |           |             |              | engioneo   | iguage be   | reno prinerin ( | 220)          |                  |
| Reports                                              |                      |                        |                                       |               |           |              |              | Reclassifica | tion Inform | nation       |              |           |             |              |            |             |                 |               |                  |
| Student Wellness Check                               | Pages                | able Elverov Dt        | 04                                    | EB Date       | 6.00      | L            | 10 Day       | Code         | 180 Day     |              | ada 1        | Follow-Up | Dates/Codes |              | Code       |             | Code            | 4.74          | Code             |
| My Custom Form                                       | Redson               | done Proency Dr        | R/<br>9/                              | 9/2021        | Col       | • •          | io bay       | Code         | 100 000     | , u          | 000          |           |             | e 117        | Code       | 311         | Code            |               | Code             |
| Records Transfer (BETA) 🛛 🗸                          |                      |                        |                                       | 372021        | _         |              |              | Others       | oformatio   |              |              |           |             |              |            |             |                 |               |                  |
| Attendance Accounting 🚽 🗸                            | Birth C              | ity                    | State                                 |               | Country   | _            | ELAS CO      | de           | - F         | LAS Date     |              | LTEL      | Years       | EL           |            | FEP Dote    |                 | ADEL D        | ate.             |
| Grade Reporting 🗸 🗸                                  | Hermos               | sillo                  | Sonora                                |               | Mexico    |              | 2043 00      |              |             | 000          |              |           | 0           |              |            |             |                 | AULL D        |                  |
| Supplemental Attendance $\sim$                       | User 1               |                        | User 2                                |               |           | User 3       |              | 0,           | ui <b>-</b> |              |              | Jser 5    |             |              |            | Eng Lar     | g Prof          |               |                  |

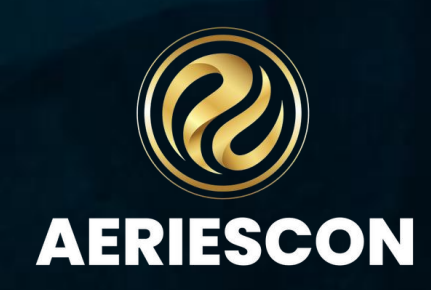

### Uploading TST to LAC ELPAC SCORES

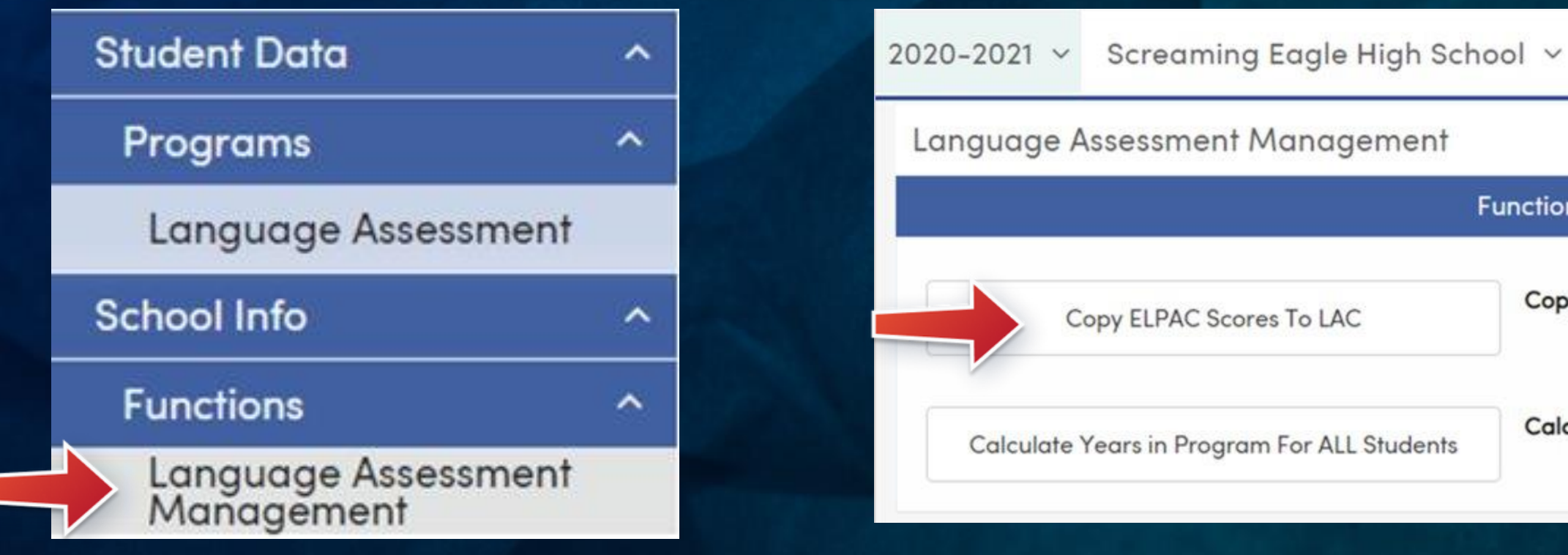

| 2023-2024 | Flex Soaring Eagle High School 🗸 |  |
|-----------|----------------------------------|--|
|           |                                  |  |

| 2023-2024      | Flex Soar      | ing Eagle H  | igh Schoo | I ~          |         |              |          |       |             |              |               |       |         |              |       |         |          |                                |
|----------------|----------------|--------------|-----------|--------------|---------|--------------|----------|-------|-------------|--------------|---------------|-------|---------|--------------|-------|---------|----------|--------------------------------|
| Language       | Assessme       | nt           |           |              |         |              |          |       |             |              |               |       |         |              |       |         |          |                                |
| <b>G</b> /     | Alex (AJ) A    | bbott ~      | €         |              |         |              |          |       |             |              |               |       |         |              | Gener | al Cont | act Addt | 'l Info Flags <mark>5</mark> I |
| Correspondence | e Language: 00 | English      | ▼         | Reporting La | nguage: | 01   Spanish |          | •     | Language Fl | uency: L   E | nglish Learne | er 🔻  | US Scho | ool < 3 Year | s:    | •       |          |                                |
| General        | State Test     | Test History | Other     | Waivers      | Dual I  | anguage l    | mmersion |       |             |              |               |       |         |              |       |         |          |                                |
|                |                |              |           | Over         | ll      | Ord          | alLng    | Writ  | ttenLng     | Li           | sten          | Spe   | eak     | R            | ead   | w       | rite     | Language                       |
| Tests          | Do             | te           | Name      | Level        | Score   | Level        | Score    | Level | Score       | Level        | Score         | Level | Score   | Level        | Score | Level   | Score    | Designation                    |
| Englis         | sh: 12/2/      | 2019         | CELDT     | 0            | 0       | 0            | 0        | 0     | 0           | 0            | 0             | 4     | 562     | 0            | 0     | 0       | 0        | -                              |
| Spanis         | sh:            |              | -         | 0            | 0       | 0            | 0        | 0     | 0           | 0            | 0             | 0     | 0       | 0            | 0     | 0       | 0        | -                              |
| Othe           | er:            |              | -         | 0            | 0       | 0            | 0        | 0     | 0           | 0            | 0             | 0     | 0       | 0            | 0     | 0       | 0        | -                              |

### **Functions**

Copy Most Recent ELPAC Scores From TST To LAC

Last Run:

Calculate Years in Program For All Students

Last Run:

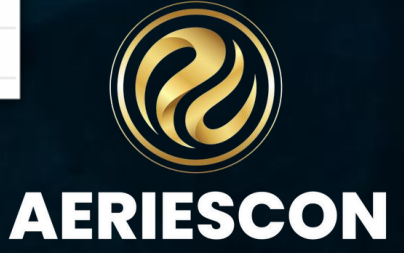

## State Electronic Score Report Notifications and Management

### Overview for State Electronic Score Report Notifications and Management

https://support.aeries.com/support/solutions/articles/14000101186-overview-for-state-electronic-score-report-notifications-and-management

### Security for State Electronic Score Report Notifications and Management

https://support.aeries.com/support/solutions/articles/14000101187-security-for-state-electronic-score-report-notifications-and-management

### Configure Electronic Score Report Processing

https://support.aeries.com/support/solutions/articles/14000101188-configure-electronic-score-report-processing

### Electronic Score Report Manager

https://support.aeries.com/support/solutions/articles/14000101189-electronic-score-report-manager

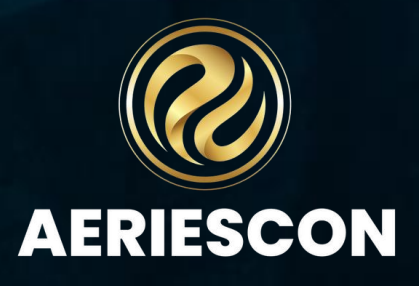

## **State Electronic Score**

- Must be set up with codes from TOMS in the 3<sup>rd</sup> Party System Connection
- Direct connection to ETS (TOMS)
- Allows PDF download of students' Score Report by parents and staff

|       | 2018-2019                                              | )                            |               |                 |                           |                  |         |
|-------|--------------------------------------------------------|------------------------------|---------------|-----------------|---------------------------|------------------|---------|
| Home  | Student Info                                           | Attendance                   | Grades        | Medical         | Test Scores               | Change Student   |         |
| State | Electronic T                                           | est Scores Re                | ports         |                 |                           |                  |         |
| G     |                                                        |                              |               |                 |                           |                  | Gener   |
|       | Permanent<br>State Studer<br>Status Tag<br>Student Nur | ID<br>nt ID<br>nber          |               |                 | Grade<br>Age<br>Birthdate | E                | PAC_SSR |
|       | Year Score<br>2016 Engli                               | <b>s available in:</b><br>sh |               |                 |                           |                  |         |
|       | CLPAC<br>Year Score<br>2018 Engli                      | s available in:<br>sh        |               |                 |                           |                  | ury     |
| € "   | he scores will be                                      | available for 30 r           | ninutes. Afte | r that time cli | ick <u>here</u> to reload | d the informatio |         |

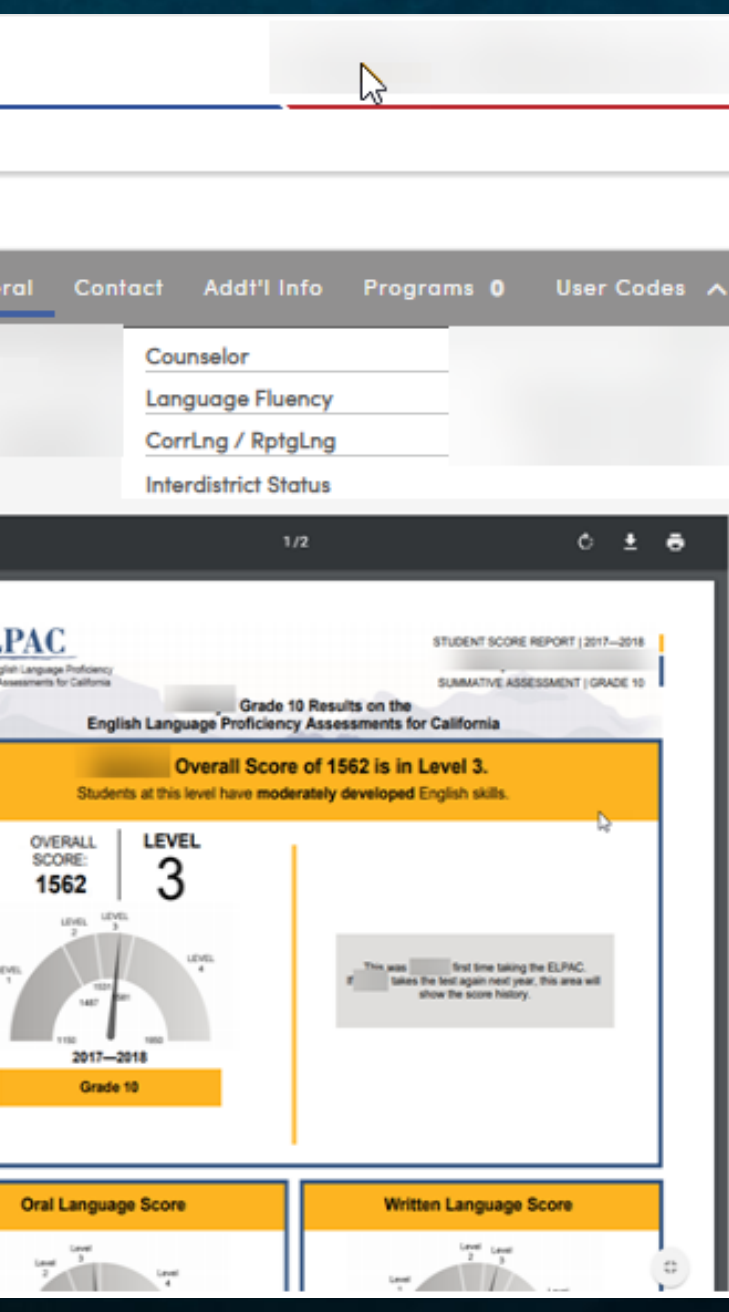

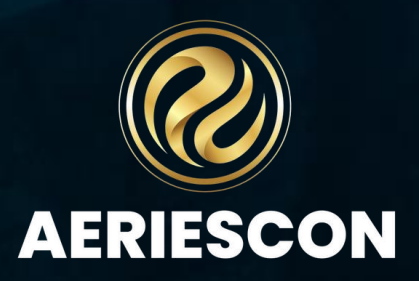

## State Electronic Score

| Aeries <                  | 2023-   | 23-2024 Flex Soaring Eagle High School V |       |            |                  |              |                                         |              |                |        |               |              |                |      |        |      |
|---------------------------|---------|------------------------------------------|-------|------------|------------------|--------------|-----------------------------------------|--------------|----------------|--------|---------------|--------------|----------------|------|--------|------|
| Search students Q         | Test    | Scores                                   | 6     |            |                  |              |                                         |              |                |        |               |              |                |      |        |      |
| ●                         | 0       | A                                        | lex   | (AJ)       | Abbott           | ~            | Ð                                       |              |                |        |               |              |                |      |        |      |
| ▼ Filter Pages            | Test    | t Score                                  | es    |            |                  |              |                                         |              |                |        |               |              |                |      | 🖶 P    | rint |
| Grades ~                  | Limit I | D                                        |       |            |                  | ▼s           | now by Test ID and Part 🛛 🗹 Show Colors |              | Sort by [      | )ate [ | )escen        | ding         |                |      |        |      |
| Guidance 💙                |         |                                          |       |            |                  |              |                                         |              |                |        |               |              |                |      |        |      |
| Interventions ~           |         | dd New R                                 | ecord | 1          |                  |              |                                         |              |                |        |               |              |                |      |        |      |
| Test Scores ^             |         | Test ID                                  | Part  | Grd<br>Lvl | Testing<br>Admin | Date         | Test<br>Description                     | Raw<br>Score | Scale<br>Score | Oth    | Perf<br>Level | Pre<br>Ind L | exile Quantile | Туре | Source | Сору |
| Test Details              | Twelf   | fth Grade                                | e     |            |                  |              |                                         |              |                |        |               |              |                |      |        |      |
| State Test Scores Reports |         | ELPAC                                    | 0     | 12.0       | 0324             | 3/12/2024    | Eng. Lang. Prof. Assessm. California    | 0            | 1595           | 0      | 4             | 0            |                |      |        |      |
| Test Scores               |         | ELPAC                                    | 1     | 12.0       | 0324             | 3/12/2024    | Oral Language                           | 0            | 1514           | 0      | 3             | 0            |                |      |        |      |
| Content Standards Scores  |         | ELPAC                                    | 2     | 12.0       | 0324             | 3/12/2024    | Written Language                        | 0            | 1675           | 0      | 4             | 0            |                |      |        |      |
| Testing Exclusions        |         | FLPAC                                    | 3     | 12.0       | 0324             | 3/12/2024    | Listenina                               | 0            | 0              | 0      | 3             | 0            |                |      |        |      |
| Test Settings             |         |                                          |       | 12.0       | 0024             | 5/12/2024    | Listering                               | Ŭ            |                | Ŭ      | Ŭ,            |              |                |      |        |      |
| College Entrance Req's    |         | ELPAC                                    | 4     | 12.0       | 0324             | 3/12/2024    | Speaking                                | 0            | 0              | 0      | 2             | 0            |                |      |        |      |
| College Entrance Tests    |         | ELPAC                                    | 5     | 12.0       | 0324             | 3/12/2024    | Reading                                 | 0            | 0              | 0      | 3             | 0            |                |      |        |      |
| Physical Fitness Tests    |         | ELPAC                                    | 6     | 12.0       | 0324             | 3/12/2024    | Writing                                 | 0            | 0              | 0      | 2             | 0            |                |      |        |      |
| Medical ~                 | Eleve   | onth Grad                                | de    |            |                  |              |                                         |              |                |        |               |              |                |      |        |      |
| Scheduling ~              |         | SBAC                                     | 1     | 11.0       | SEDCOS           | 4/22/2022    | English Lang Arts /Liter                | 0            | 2660           | 0      | 2             | 0            |                |      | VND    |      |
| Programs ×                |         | SDAC                                     | -     | 11.0       | SPRGZS           | 4/22/2023    | English Long Arts / Liter               | 0            | 2009           | 0      | 3             | 0            |                |      | VIND   |      |
| Records Requests ~        |         | SBAC                                     | 2     | 11.0       | SPRG23           | 4/29/2023    | Mathematics                             | 0            | 2455           | 0      | 1             | 0            |                |      | VND    |      |
| Other ~                   |         | CELDT                                    | 0     | 11.0       | 1022             | 10/28/2022   | CA Eng.Lang.Dev. Test                   | 93           | 625            | 4      | 0             | 0            |                |      |        |      |
| Multi Student Search      |         | CELDT                                    | 1     | 11.0       | 1022             | 10/28/2022   | List & Speaking                         | 43           | 0              | 0      | 0             | 0            |                |      |        |      |
| Reports                   |         | 051.07                                   | _     |            | 1000             | 10 /00 /0000 |                                         | ~            | 50.4           |        |               |              |                |      |        |      |
| Student Wellness Check    |         | CELDT                                    | 2     | 11.0       | 1022             | 10/28/2022   | Reading                                 | 21           | 584            | 3      | 0             | 0            |                |      |        |      |
| My Custom Form            |         | CELDT                                    | 3     | 11.0       | 1022             | 10/28/2022   | Writing                                 | 29           | 599            | 4      | 0             | 0            |                |      |        |      |

Test Scores page (scores must be imported)

State Test Scores Reports Page (connection is set up with ETS to retrieve PDF on demand)

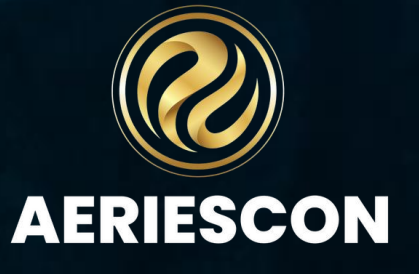

## **State Electronic Score**

**Configure Electronic Score Report Processing** 

This page allows the district to schedule calls to the ETS server and notify parents with an email address in the Aeries system when new Final score reports are available.

Note: if hosted, Aeries Maintenance window is from 10PM – 12:00AM, do not schedule any processes to run at this time

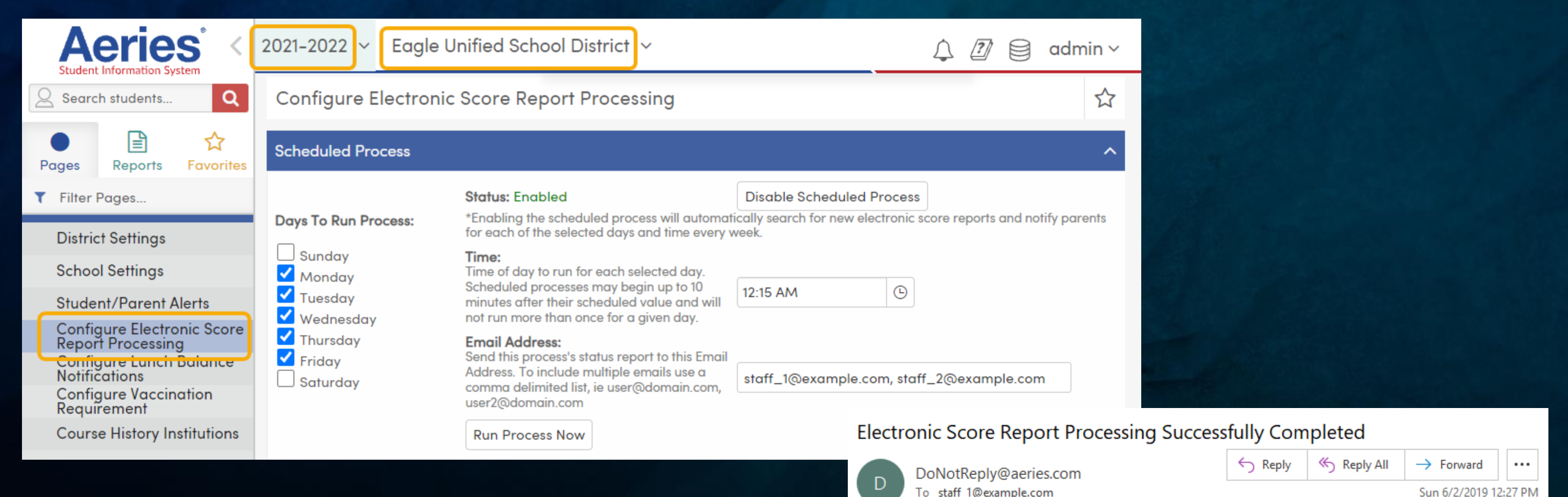

Final Electronic Score Report Processor successfully completed today at 6/2/2019 12:27:15 PM.

- 6 new electronic tests were found
- 10 email notifications were sent to parents/guardians •
- 1 manual follow-ups are required

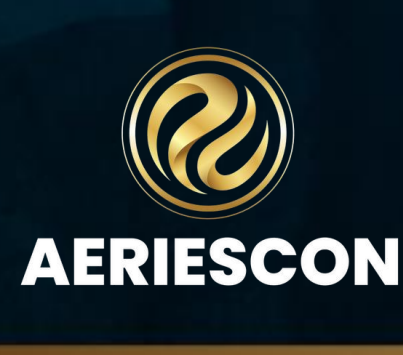

# Language Assessment

Link to the Documentation on Language Assessment: https://support.aeries.com/support/solutions/folders/14000116276

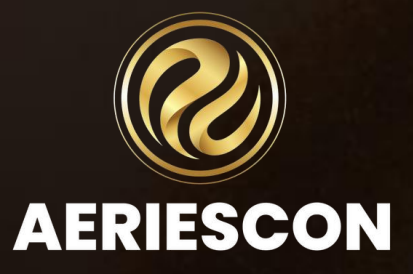

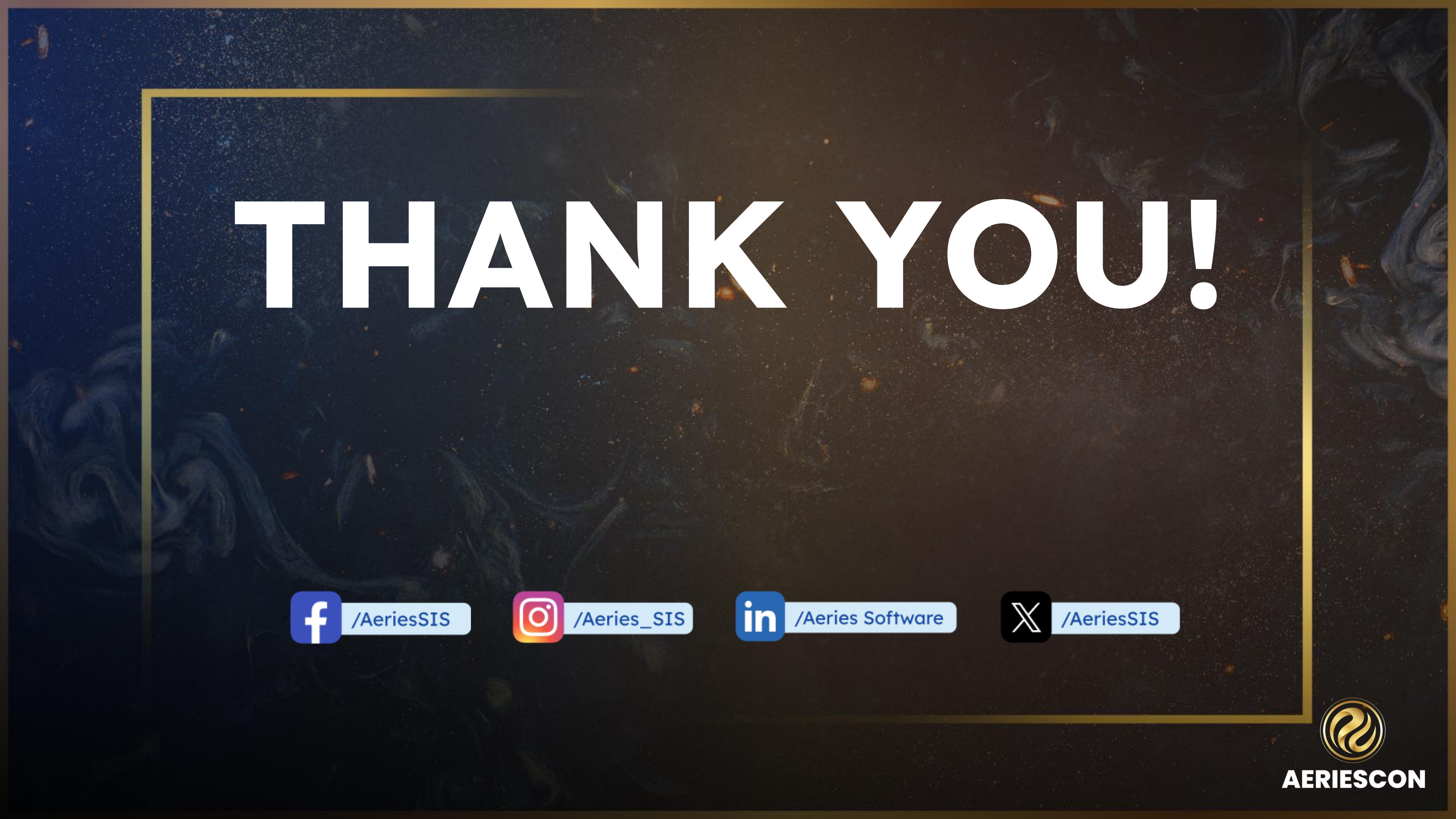

# Feedback:

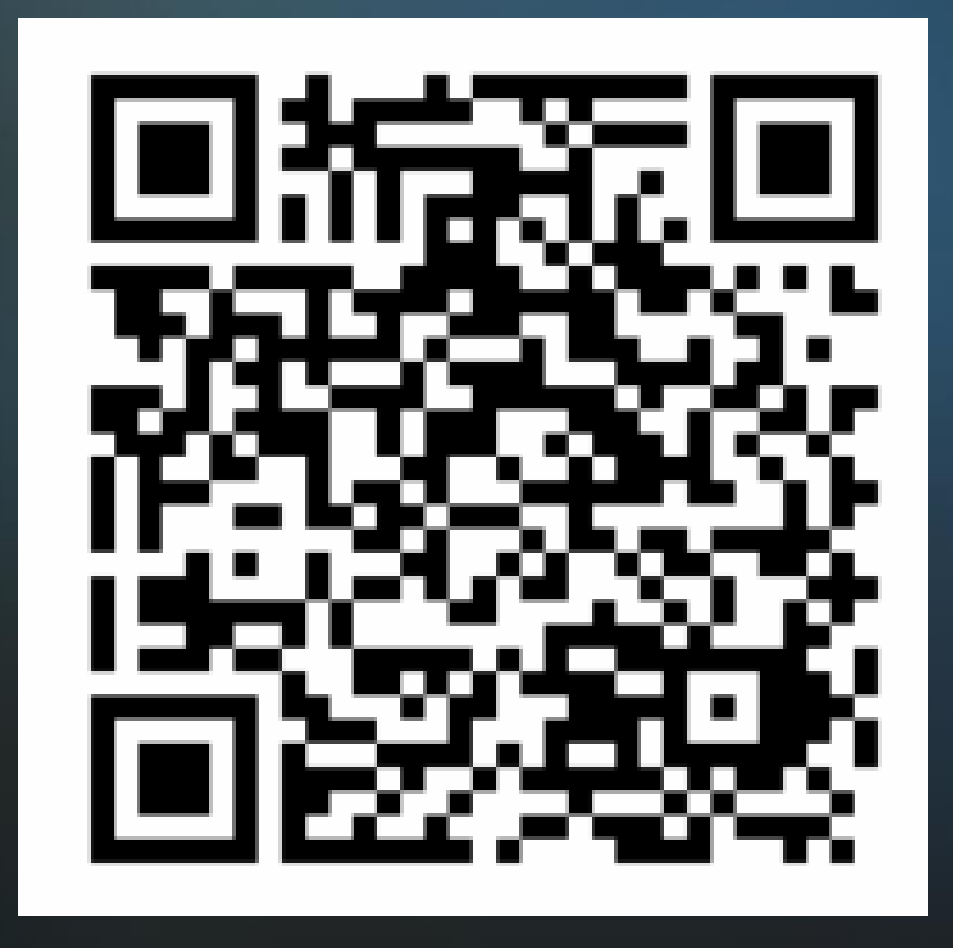

## Session 660-2 Managing EL Data for Students

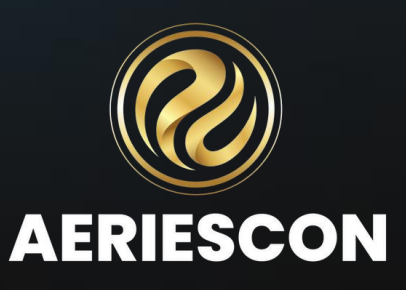